# From Vibes to Validation: A Hands-On Approach to Product Discovery

# Welcome to Our Hands-On Workshop!

**Goal:** By the end of this session, you'll be able to start from scratch and create a working software prototype that serves as a mechanism for user and customer feedback—turning your intuition into actionable insights.

### Workshop Overview:

This 80-minute workshop will walk participants through a real-time, hands-on product discovery flow using vibe coding: a fast, intuitive way to turn an inkling of an idea into something testable and valuable. We'll move quickly from vague concepts to working prototypes—exploring how to generate requirements, build iteratively, test with users, and shape what works into real product momentum.

# Workshop Outline:

# Welcome & Framing (5 min)

- Introduction
- Why we're here: Vibe Coding for faster, truer product discovery
- Quick poll (PM/Designer/Engineer) (Tool Familiarity)
- Brief story: turning a hunch into a build
- What we'll do in the next 75 minutes
  - Get started together, up to the point of "Hello World"
  - From there, choose your own adventure:
    - Continue along with me, building the Custom Kanban prototype OR
    - Use each step of the workshop to build your own prototype. (Note: the steps in this workshop are meant for building a UI-heavy web application with a single integration to an LLM for one text generation feature.)

# Choosing the Right Tools (5 min)

 Design Prototype: Lovable.dev, v0.dev, Bolt.new == build + deploy for fast frontend feedback

- Working Prototype: Cursor, VSCode, or Replit == pair programming with AI for prototyping more than just frontend (data analysis, AI integration, invoking other services)
- When to choose which (speed, team, fidelity, deployability)
- For this workshop we'll build more than just a UI. We'll incorporate an AI feature into our prototype, so that puts us into the second category of tools.
- Here we'll use VSCode w/Copilot + GitHub Codespaces because this eliminates most issues with your local laptop and offers generous free usage.

# Setup Your Tools and Accounts (10 min)

At the end of this step, you'll have all the tools and accounts you need to begin vibe coding.

- Sign up for a GitHub account if you don't already have one
  - Ensure you've got Copilot enabled and fully configured in your GitHub account
  - If you want to have access to the best AI models for coding, <u>upgrade to Copilot</u> <u>Pro</u> (free 30-day trial). If not, for this workshop, you can make due with Copilot Free though you might hit more dead ends.
- Install VSCode
  - Connect VSCode and GitHub Copilot (see the <u>Copilot FAQ</u> if you have any issues).
  - Install the GitHub Codespaces extension into VSCode.

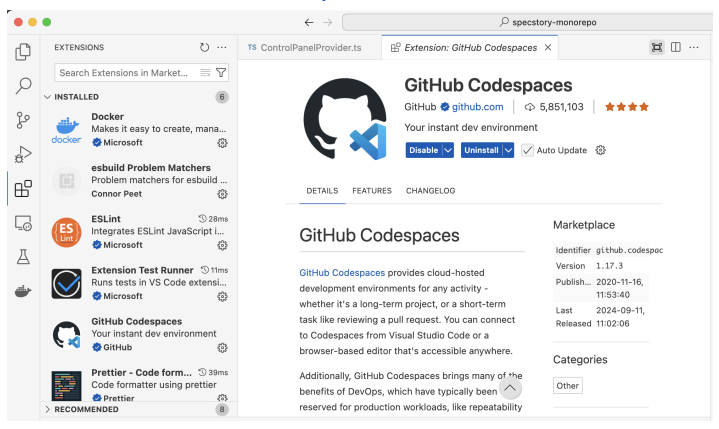

- Install the <u>SpecStory extension</u> into VSCode if you want to share what you learned at the end of the workshop.
- Create a GitHub repository and enable a Codespace.
  - Note: You should be able to create a Codespace in your personal GitHub account without a problem. Be sure to choose your name (e.g. jakelevirne) and not an organization name when creating the repository below.

Visit <a href="https://github.com">https://github.com</a> and click on the + and then New repository

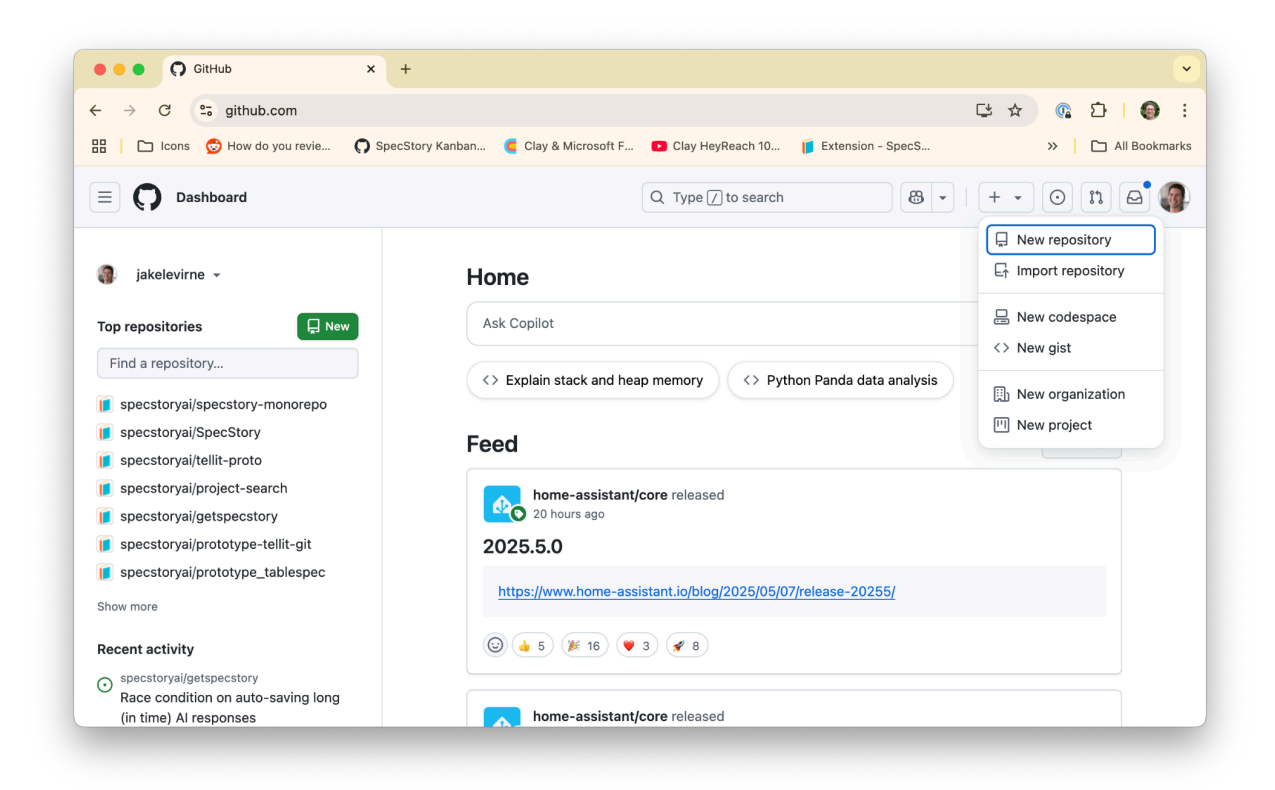

Give your repository a name (like vibe-workshop)

| > C 🙄 github.co         | m/new                                                                                                    |                                                            |                             |                        | ⊑ ☆ | (L) (L) (L) (L) (L) (L) (L) (L) (L) (L) | 0            |
|-------------------------|----------------------------------------------------------------------------------------------------|------------------------------------------------------------|-----------------------------|------------------------|-----|-----------------------------------------|--------------|
| 🗄 📔 🗅 Icons 💿 How do yo | u revie 🌔 SpecStory Kanban                                                                                        | Clay & Microsoft F                                         | Clay HeyReach 10            | Extension - SpecS      | ,   | > 🗅 All e                               | Bookma       |
| E 🔘 New repository      |                                                                                                    |                                                            | Q Type // to search         | 8 -                    | + • | ) II 6                                  | a <b>'</b> ( |
|                         | Create a new repo                                                                                                 | sitory<br>t files, including the rev<br>b an asterisk (*)  | rision history. Already hav | e a project repository |     |                                         |              |
|                         | Repository template No template Start your repository with a templa                                               | te repository's contents.                                  |                             |                        |     |                                         |              |
|                         | Owner * Repu                                                                                                    | ository name *<br>ne-workshop<br>pe-workshop is available. | )                           |                        |     |                                         |              |
|                         | Great repository names are short and memorable. Need inspiration? How about shiny-memory ? Description (optional) |                                                            |                             |                        |     |                                         |              |
|                         |                                                                                                    |                                                            |                             |                        |     |                                         |              |

Leave the repo Public if you want to share with others, check the box to Add a README file and choose to Add .gitignore with a template of Node.

| - → C º5 githu      | b.com/new                                                                                                    | [⊉ ☆ |   | $\mathbf{D}$ | 9      |
|---------------------|----------------------------------------------------------------------------------------------------|------|---|--------------|--------|
| 🗄 📔 🗀 Icons 😒 How d | lo you revie 🎧 SpecStory Kanban 🤘 Clay & Microsoft F 📭 Clay HeyReach 10 🧃 Extension - SpecS                                                                                                    |      | » | 🗅 All Bo     | ookmai |
|                     |                                                                                                    |      |   |              |        |
|                     | Public     Anyone on the internet can see this repository. You choose who can commit.     Private     You choose who can see and commit to this repository.                                                |      |   |              |        |
|                     | Initialize this repository with:<br>Add a README file<br>This is where you can write a long description for your project. <u>Learn more about READMEs.</u>                                                 |      |   |              |        |
|                     | Add .gitignore<br>.gitignore template: Node<br>Choose which files not to track from a list of templates. <u>Learn more about ignoring files.</u>                                                           |      |   |              |        |
|                     | Choose a license<br>License: None 👻                                                                                                    |      |   |              |        |
|                     | A license tells others what they can and can't do with your code. <u>Learn more about licenses.</u><br>This will set <b>Pmain</b> as the default branch. Change the default name in your <u>settings</u> . |      |   |              |        |
|                     | ③ You are creating a public repository in your personal account.                                                                                                    |      |   |              |        |
|                     |                                                                                                    |      |   |              |        |

Your project repository gets created. On the resulting page, click the <> Code button and then click the Codespaces tab and click Create codespace on main

| → C º= github.com/jakelevirne/vibe-workshop     |                                                                                    | 다 🌣 🔞 🖸 🖗                                                                    |
|-------------------------------------------------|------------------------------------------------------------------------------------|------------------------------------------------------------------------------|
| 📔 🗅 Icons 😨 How do you revie 🌔 SpecStory Kanban | 🧧 Clay & Microsoft F 🔹 Clay HeyReach 10 🧯 E                                        | Extension - SpecS >>   🗅 All Bookm                                           |
| jakelevirne / vibe-workshop                     | Q Type // to search                                                                | 8 •   + • O n A                                                              |
| Code 🕑 Issues 🖏 Pull requests 🕑 Actions         | 🗄 Projects 🖽 Wiki 😲 Security 🗠 Insigh                                              | nts 😥 Settings                                                               |
| vibe-workshop Public                            | S Pin                                                                              | atch 1 $\bullet$ $\bullet$ Fork 0 $\bullet$ $\star$ $\star$ Star 0 $\bullet$ |
| ያ main 👻 ያ 1 Branch 🛇 0 Tags                    | Q Go to file (t) + (> Code                                                         | e 🗸 About ह                                                                  |
| jakelevirne Initial commit                      | Local Codespaces Copilo                                                            | t No description, website, or topics provided.                               |
| 🗅 .gitignore Initial cor                        | Your workspaces in the cloud +                                                     | Readme                                                                       |
| C README.md Initial cor                         |                                                                                    | -∿- Activity                                                                 |
|                                                 | No codespaces<br>You don't have any codespaces with this<br>repository checked out | <ul> <li>⊙ 1 watching</li> <li>♀ 0 forks</li> </ul>                          |
| vibe-workshop                                   | Create codespace on main                                                           | Releases                                                                     |
| -                                               | Learn more about codespaces                                                        | No releases published<br>Create a new release                                |

It'll take a couple of minutes, and when it finishes, you'll see this in your browser:

|              |                            |              |                                                                                                    | Ľ                                                        |
|--------------|----------------------------|--------------|----------------------------------------------------------------------------------------------------|----------------------------------------------------------|
| $\leftarrow$ | → C 25 potential-disco-jvp | oq4pq73j     | yv4.github.dev                                                                                                    | 다 ☆ 🕼 🖸   🚳 🗄                                            |
| 88           | 🗀 Icons 👶 How do you revie | 🗘 Spec       | Story Kanban 🧯 Clay & Microsoft F 💿 Clay HeyReach 10 🧃 Extension - SpecS                                                                                                    | >> 🗋 All Bookmarks                                       |
|              |                            | $\leftarrow$ | ightarrow $ ho$ vibe-workshop [Codespaces]                                                                                                    | 0: 🔳 🗖                                                   |
| =            | EXPLORER                   |              | [Preview] README.md ×                                                                                                    | ⁴ □ …                                                    |
| ¢            | VIBE-WORKSHOP [CODESPACES] |              | vibe-workshop                                                                                                    |                                                          |
| ρ            | (i) README.md              |              |                                                                                                    |                                                          |
| 29           |                            |              |                                                                                                    |                                                          |
| 5            |                            |              |                                                                                                    |                                                          |
| æ            |                            |              |                                                                                                    |                                                          |
| ₿            |                            |              |                                                                                                    |                                                          |
|              |                            |              |                                                                                                    |                                                          |
|              |                            |              |                                                                                                    |                                                          |
|              |                            |              | PROBLEMS OUTPUT DEBUG CONSOLE TERMINAL PORTS                                                                                                    | ) bash + $\sim$ 🔟 🗎 $\cdots$ $\wedge$ $\times$           |
|              |                            |              | Welcome to Codespaces! You are on our default image.<br>It includes runtimes and tools for Python, Node.js, Docker, and more. See<br>ghcs-default-image<br>- Want to use a custom image instead? Learn more here: https://aka.ms/confi | e the full list here: https://aka.ms/<br>.gure-codespace |
|              |                            |              | $\curvearrowright$ To explore VS Code to its fullest, search using the Command Palette (Cmd/Ct                                                                                                    | rl + Shift + P or F1).                                   |
| 8            |                            |              |                                                                                                    |                                                          |
| 8            | > OUTLINE                  |              | ¿Edit away, run your app as usual, and we'll automatically make it available                                                                                                    | e for you to access.                                     |

You can now close this tab because we're going to connect to this Codespace from VSCode on our desktop and we don't want two connections to a single Codespace at the same time.

In VSCode, go to the View menu and select Command Palette.... Then type "codespaces" and select Codespaces: Connect to Codespace. Choose "Allow" when prompted to let the extension sign in using GitHub.

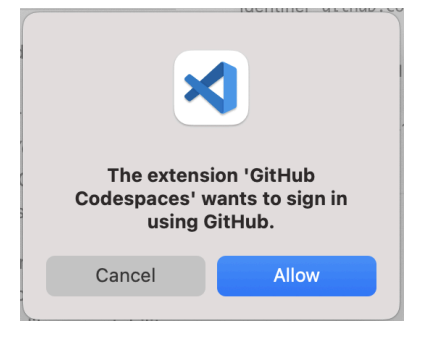

Choose the codespace you just created for your vibe-workshop project repository.

Don't worry if you can't get your tools and accounts set up for this session. You can follow along with the demo, and then refer to the video afterwards to try again on your own.

# Hello World (10 min)

At the end of this step, you'll have successfully run and made a change to your web application.

In VSCode, click the button in the far upper right to Toggle Secondary Side Bar and make sure that "Ask Copilot" is showing.

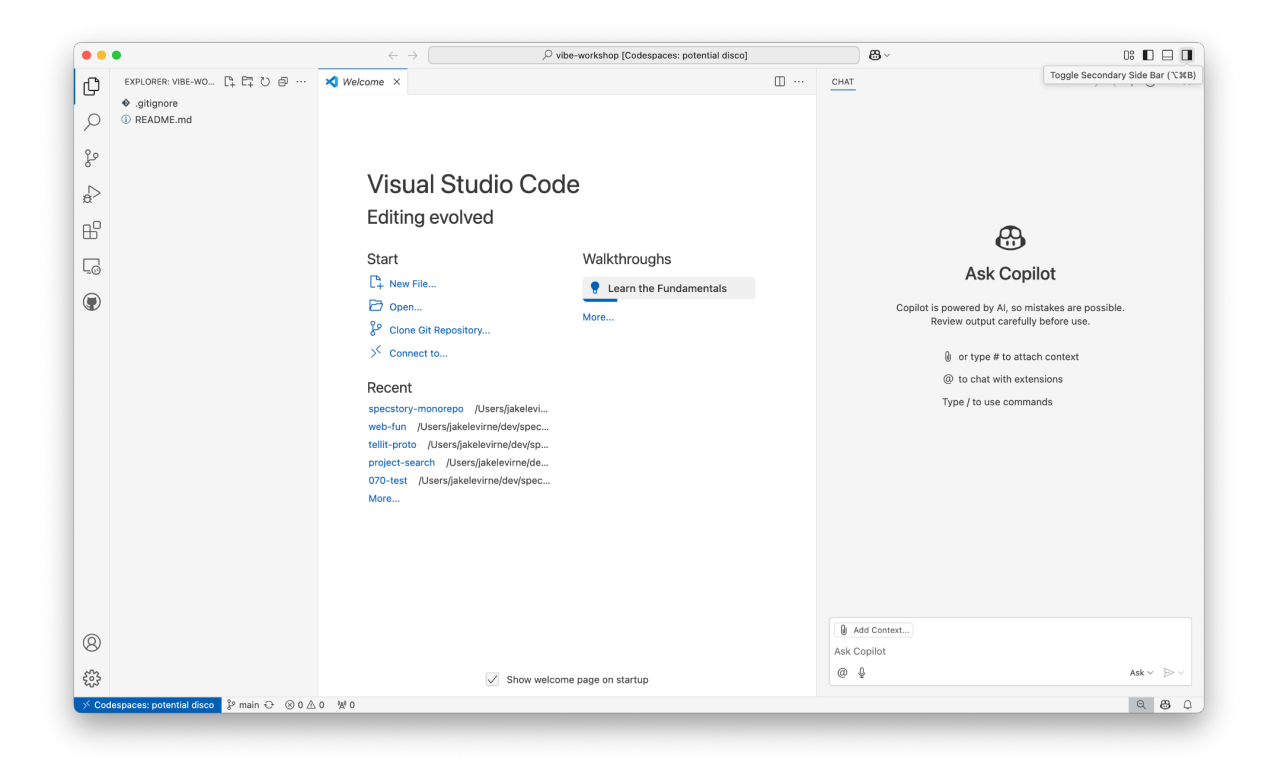

Then in the bottom right, click on the Copilot icon <sup>(B)</sup> and make sure Copilot is enabled (Code Completions all files).

Then in the bottom right, click on "Ask" and switch into "Agent" mode and make sure your model is set to "Claude 3.7 Sonnet".

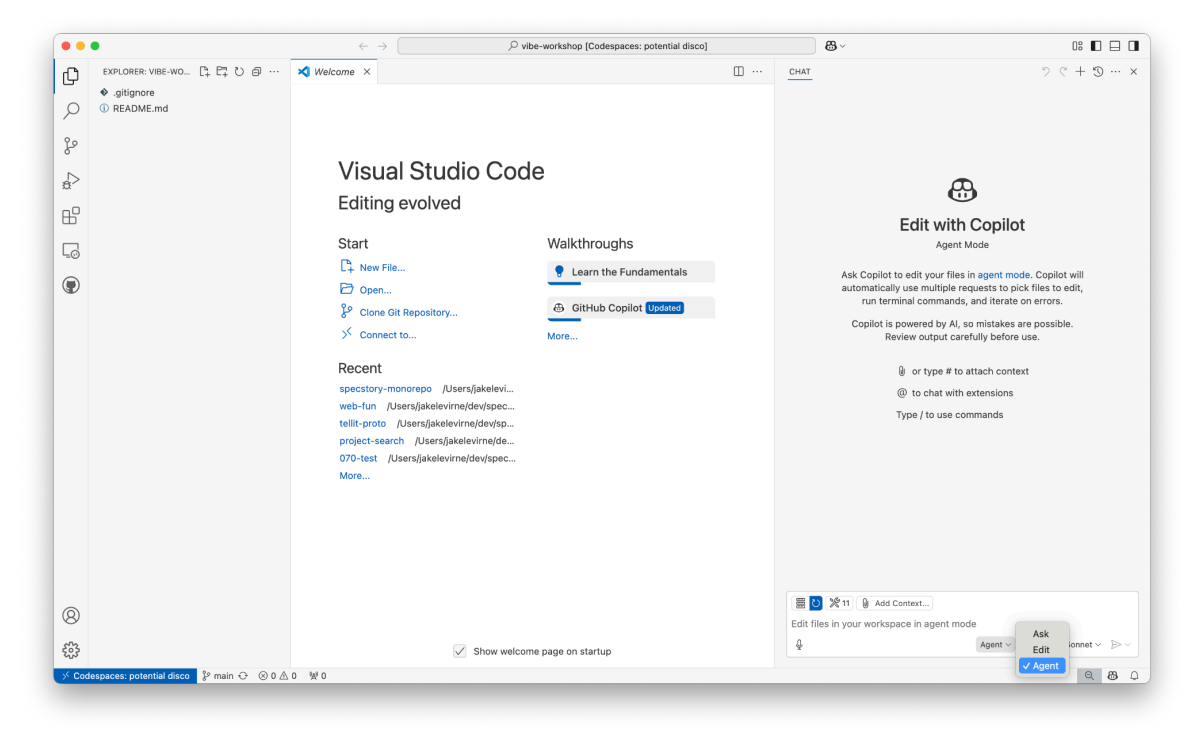

Generally speaking, this is the mode we want to stay in. If you ever notice the AI isn't behaving the way you expect, make sure you're in Agent mode on Claude 3.7 Sonnet. And in general, when the agent prompts for permissions to take action, you should allow it. Remember we're working on a remote Codespace so these actions won't affect your laptop.

### Get a Basic Web App Working

We'll create a NextJS application using a set of UI components called ShadCN. Al is good at coding these types of applications because there are a lot of examples. But to initialize a new one, it's much easier to just run the single create command ourselves than to rely on Al.

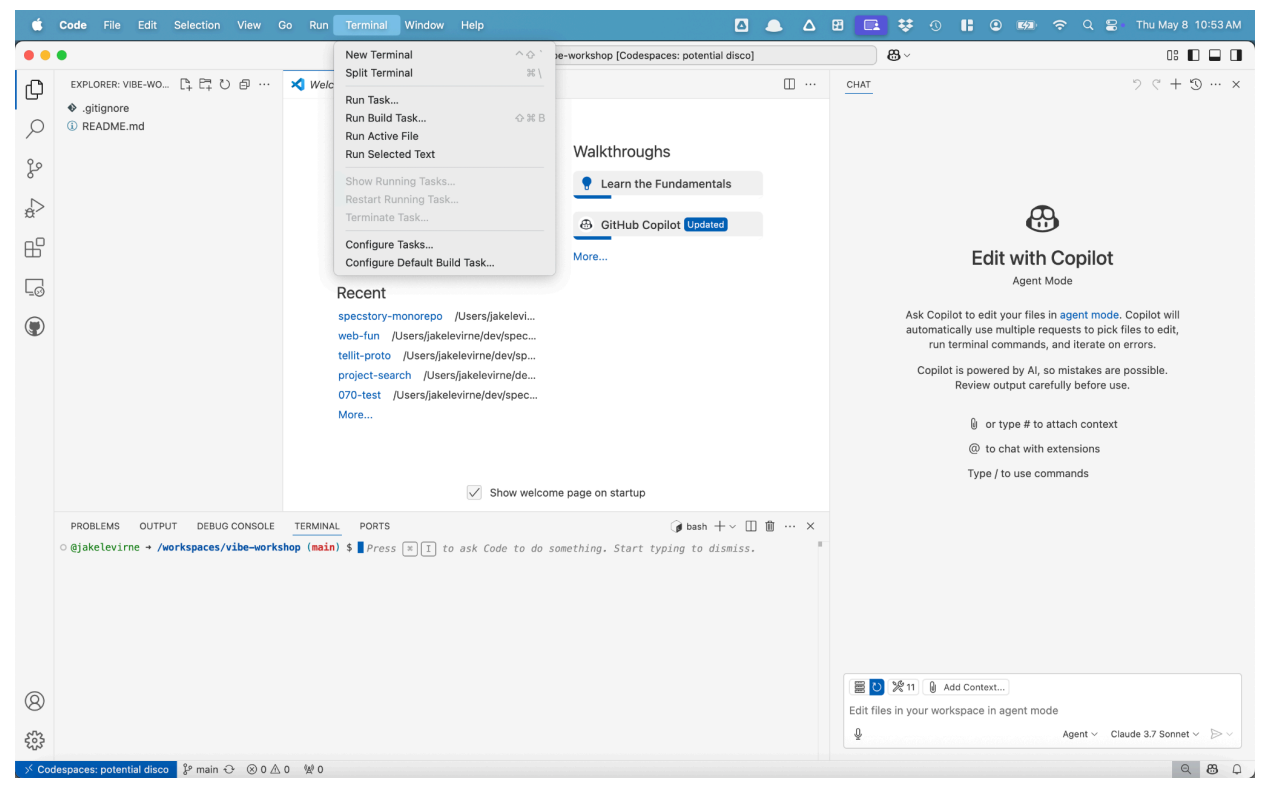

Open a terminal in VSCode (Terminal->New Terminal)

Then, type this exact command into the terminal inside VSCode:

### npx shadcn@latest init

And select the default (enter) for every question the command asks.

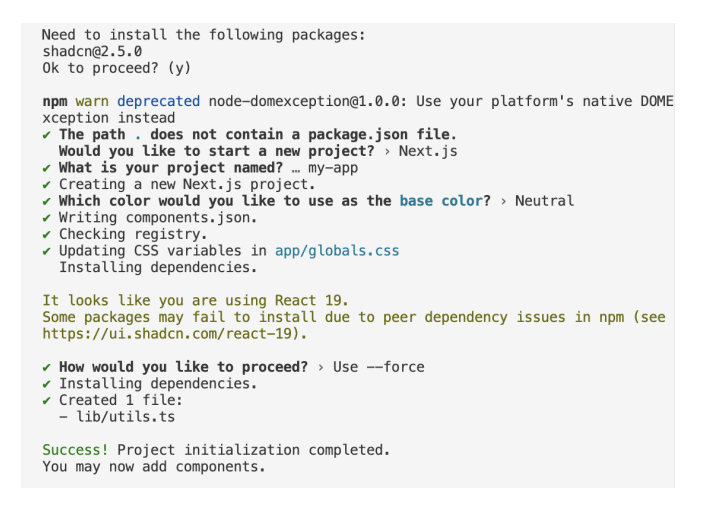

After a few minutes, you'll see the command complete in your terminal and you'll see a new directory named my-app in the left hand file explorer.

| • • •    | •                                                                                                    | $\leftarrow \rightarrow$                                                                                                    | ho vibe-workshop [Codespaces: potential disc                      | :0]       |                                                                                                    |
|----------|----------------------------------------------------------------------------------------------------|----------------------------------------------------------------------------------------------------|-------------------------------------------------------------------|-----------|----------------------------------------------------------------------------------------------------|
|          | EXPLORER: VIBE-WO_ [ <sup>1</sup> / <sub>2</sub> [ <sup>2</sup> / <sub>1</sub> <sup>2</sup> / <sub>2</sub> <sup>3</sup> / <sub>2</sub> <sup>3</sup> / <sub>2</sub> <sup>3</sup> / <sub>2</sub> <sup>3</sup> / <sub>2</sub> <sup>3</sup> / <sub>2</sub> <sup>3</sup> / <sub>2</sub> <sup>4</sup> / <sub>2</sub> <sup>4</sup> / <sub>2</sub> <sup></sup> | ★       Welcome         Start       □         □       New File         □       Open         §º       Clone Git Repo         ✓       Connect to         Recent       specstory-monorep         web-fun       /Users/jia         tellit-proto       /Users/jia | sitory Walkthroughs                                               | Ш сна     | © ♥ ♥ ×                                                                                                    |
|          |                                                                                                    | project-search /U:<br>070-test /Users/ja<br>More                                                                                                    | sers/jakelevirne/de<br>ikelevirne/dev/spec                        |           | Copilot is powered by AI, so mistakes are possible.<br>Review output carefully before use.                                           |
|          | PROBLEMS OUTPUT DEBUG CONSOLE<br>Installing dependencies.<br>It tooks like you are using React 19<br>Some packages may fail to install du<br>- How would you like to proceed? , U:<br>- Installing dependencies.<br>- Created 1 file:<br>- lib/utils.ts<br>Success! Project initialization comp?                                                                                                    | TERMINAL PORTS<br>to peer dependency issues<br>seforce                                                                                                    | <pre>@ bash +∨ in npm (see https://ui.shadcn.com/react-19).</pre> | □         |                                                                                                    |
| ②<br>∰ ₀ | You may now add components.<br>npm notice<br>npm notice New major version of npm a<br>npm notice (Changelog: https://github<br>npm notice<br>@jakelwirne + /workspaces/vibe-work<br>pacos:potential disco prain* O 0 0                                                                                                    | available: 10.8.2 -> 11.3.0<br>.com/npm/cli/releases/tag/vl<br>l -g npm@11.3.0<br>shop (main) \$                                                                                                    | 11.3.0                                                            | Edit<br>Q | 2) ※11        2) Add Context         files in your workspace in agent mode         Agent ∨ Claude 3.7 Sonnet ∨ ▷ ∨         Q       Q |

Then, run these commands:

cd my-app npm run dev

| ••              | •                                                                                                    | $\leftrightarrow$ $\rightarrow$                                                                                                    | > vibe-workshop [Codespaces: potential disco]                                                                                                |                       | <b>₿</b> ~                                                                                                    | 0: 🗖 🖬 🔳                                                                                                    |
|-----------------|----------------------------------------------------------------------------------------------------|----------------------------------------------------------------------------------------------------|----------------------------------------------------------------------------------------------------|-----------------------|----------------------------------------------------------------------------------------------------|----------------------------------------------------------------------------------------------------|
|                 | EXPLORE: VIBE-WO [L P. V 9] ···<br>> my-app •<br>• glignore<br>() README.md                                                                                                    | Welcome ×      Start       Yew File      Open     Connect to      New Workspace with Cop      Recent     spesstory-monorepo /Users     web-fun /Users/jakelevime/     tellit-proto /Users/jakelevime/     tellit-proto /Users/jakelevime/     More | Walkthroughs                                                                                                    |                       | Edit with Copilot<br>Can two<br>Market and the second second sec | <ul> <li>? (* + 3) ··· ×</li> <li>copilot will<br/>files to edit,<br/>nerrors.</li> <li>a possible.</li> <li>se.</li> </ul> |
|                 | PROBLEMS OUTPUT DEBUG CONSOLE<br>> my-app@0.1.0 dev<br>> next dev - urbopack<br>A Next, js 15.3.2. (Turbopack)<br>- Local: http://localhost:<br>- Network: http://lo.0.143                                               | TERMINAL PORTS ()                                                                                                    | Show welcome page on startup                                                                                                    | ···· ×                |                                                                                                    |                                                                                                    |
| ⊗<br>∰<br>× cod | ✓ Starting<br>Attention: Next.js now collects comp<br>This information is used to shape Me<br>You can learn more, including how to<br>URL:<br>https://nextjs.org/telemetry<br>/ Ready in 5.2s<br>espaces potential disco | <pre>letely anonymous telemetry regarding<br/>ct.js' roadmap and prioritize featur<br/>opt-out if you'd not like to partic</pre>                                                                                                    | usage.<br>$\mathcal{C}_{3}^{\text{s}}$ are in this anonymous program, by visiting the f<br>pate in this anonymous program, by visiting the f | Dllowing<br>Edit<br>Q | d O Your application running on port 3000 is av<br>forwarded ports<br>Open in Brow                                                                                                    | er Preview in Editor                                                                                                    |

And then click "Open in Browser" to see the NextJS starter app.

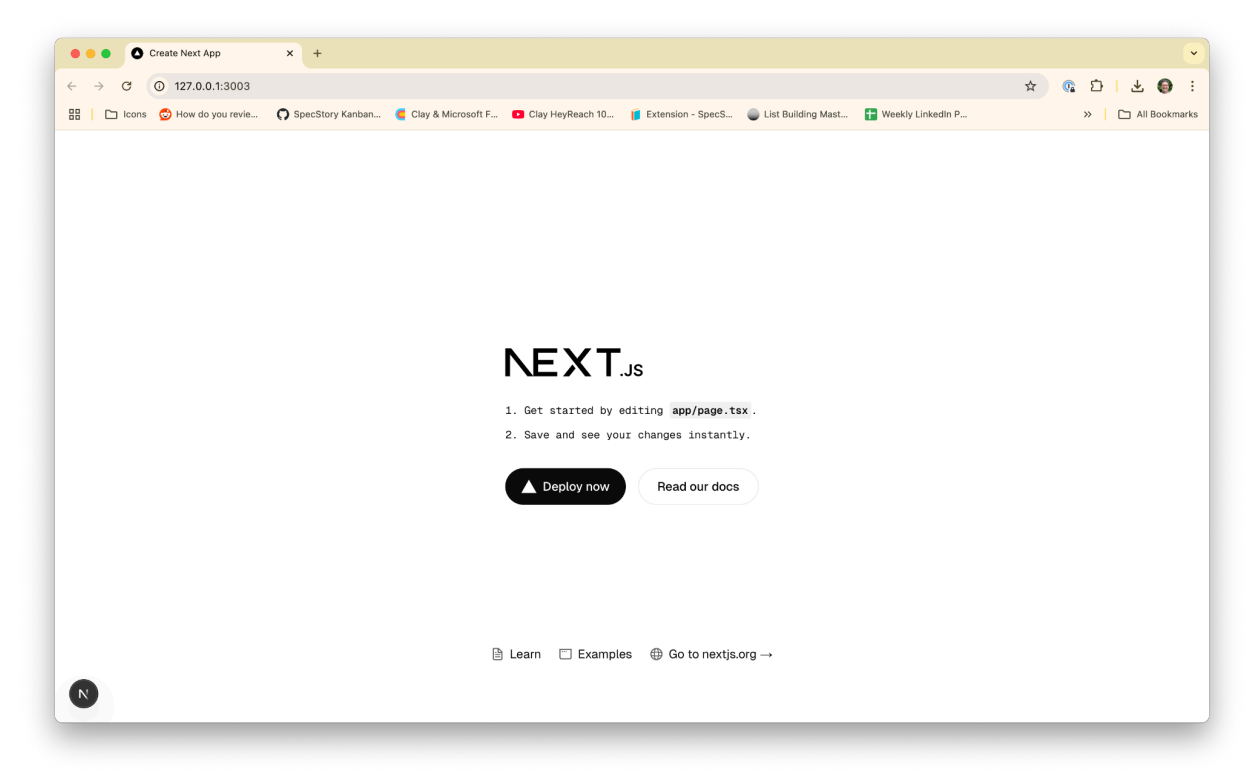

And now, let's get the Agent making a basic change for us. In VSCode, at the bottom of the Edit with Copilot window, make sure you're in Agent mode and have Gemini 2.5 Pro (or Claude 3.5

Sonnet if you're in Free mode) selected. If this model is erroring out or extremely slow, try another model like GPT-40 or GPT-4.1

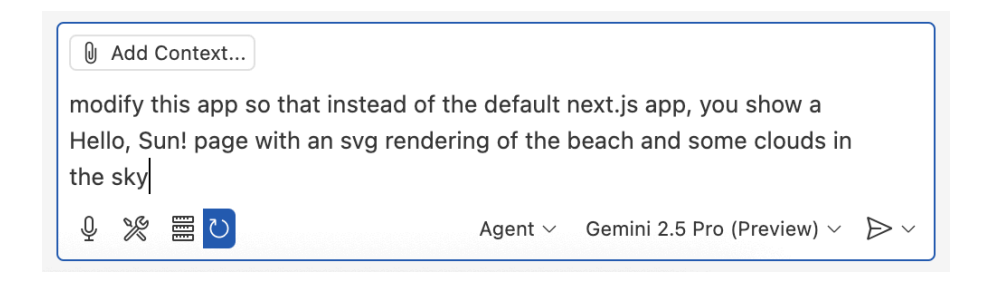

modify this app so that instead of the default next.js app, you show a Hello, Sun! page with an svg rendering of the beach and some clouds in the sky

You'll get something similar to (but not exactly like) this:

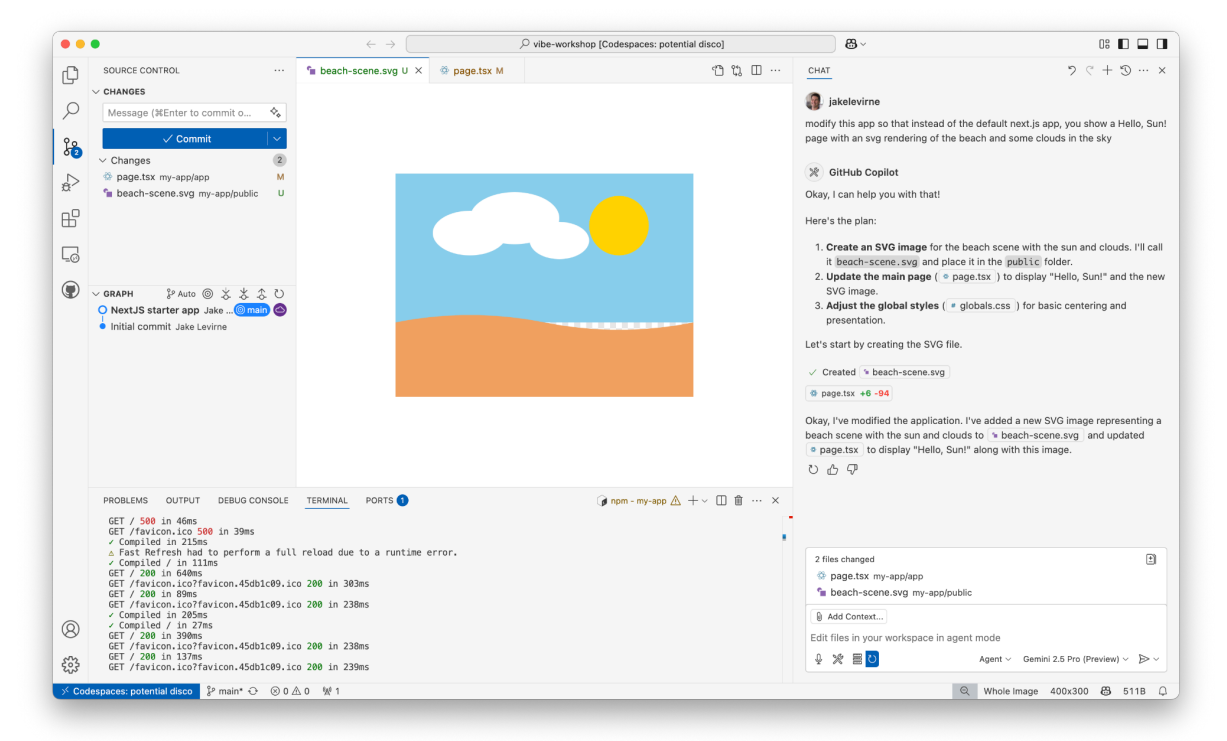

And if you switch back to your browser and reload the page, you'll see it updated automatically. It will continue to do so as you make changes, as long as your Next server (npm run dev) is still running in the VSCode terminal. If it stops, just restart it with the same command.

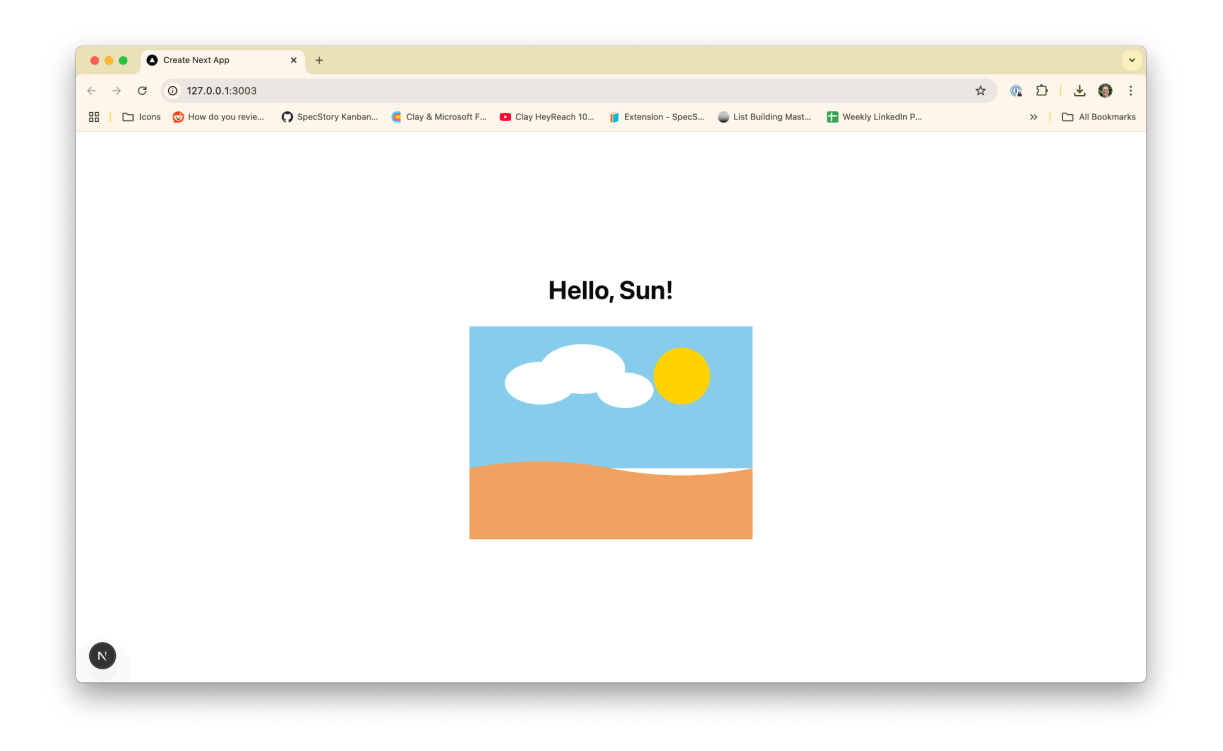

# One Shot a Basic Prototype (10 min)

To give yourself (and the AI) something to react to, it can be helpful to get some sort of UI prototype working as quickly as possible. Crafting a good initial prompt here is often about constraining what the AI is trying to do in this first pass so it doesn't go off the rails.

Ok, what we want now is the basic outline of a kanban board application with some dummy data that looks to be in the style of the attached screenshot of Github. It does not need to function. It's just a mockup.

(The screenshot isn't necessary, but it's always interesting to see what it does with it. Just use your favorite screenshot tool and then paste or drag the screenshot right into the Agent chat box.) Here's the screenshot I used, for reference.

| [□] Specstoryai / getspecstory     [] ( Type [] to search     [] ( Type [] to search     [] ( | ₽ 0 |
|----------------------------------------------------------------------------------------------------|-----|
| <ul> <li>♦ pectodys / geoperatory</li> <li>♦ Code</li> <li>Issues 19</li> <li>Pull requests</li> <li>P Discussions</li> <li>Actions</li> <li>Projects</li> <li>Wiki</li> <li>Security</li> <li>Insights</li> <li>Settings</li> </ul>                                                                                                    |     |
| is:issue state:open Q 🛇 Labels 🗘 Milestones New issue                                                                                                    |     |
| Open 19 Closed 35 Author • Labels • Projects • Milestones • Assignees • Types • F4 Newest •                                                                                                    |     |
| Solution     Do not modify .gitignore       #59 · anobiet opened 4 days ago     1                                                                                                    |     |
| C Race condition on auto-saving long (in time) AI responses (but) Cursor     #57 - Korolen opened last week                                                                                                    |     |
| <ul> <li>Option to just manually save or auto-save just the human side of prompts from AI Chats from Reddit Curcor enhancement</li> <li>Visual Studio Code</li> <li>#56 - gregce opened last week</li> </ul>                                                                                                    |     |
| Storing / display the LLM AI thinking process in <think></think> enhancement       #55 - codefker opened 2 weeks ago     1                                                                                                    |     |
| C SpecStory error: Command not found bug Courso<br>#50 - whatupjeff opened on Mar 28                                                                                                    |     |
| O     Allow for TZ as a setting     enhancement       #49-gittend opened on Mar 25     1                                                                                                    |     |
| C Extension causes high cpu load Cursor<br>#47 - jessestay opened on Mar 19                                                                                                    |     |

And if all goes well, you'll see something that looks similar to (but not exactly like) this.

| Create Next App      X      Issues - specstoryai/getspec: X                                                                                                    | ÷                                                                                                    |                                                                              |
|----------------------------------------------------------------------------------------------------|----------------------------------------------------------------------------------------------------|------------------------------------------------------------------------------|
| <ul> <li>↔ → C O 127.0.0.1:3003</li> <li>☐ tons O How do you revie O SpecStory Kanban Clay &amp; Microsoft F</li> </ul>                                                            | Clay HeyReach 10 Extension - SpecS List But Clay HeyReach 10                                                             | ☆ R ひ i よ の<br>ilding Mast 🚼 Weekly Linkedin P >   🗅 All Bookman             |
|                                                                                                    | Kanban Board                                                                                                    |                                                                              |
| Open (3)                                                                                                    | In Progress (2)                                                                                                    | Done (2)                                                                     |
| Do not modify gitignore<br>#59 opened 4 days ago by anoblet<br>1 comment                                                                                                    | Storing / display the LLM AI thinking<br>process in <think></think><br>#55 opened 2 weeks ago by codefker<br>enhancement | Allow for TZ as a setting<br>#49 opened on Mar 25 by gitchd<br>enhancement   |
| Race condition on auto-saving long (in<br>time) AI responses<br>#57 opened last week by Korolen<br>(big), Currer<br>3 comments                                                     | Comment                                                                                                    | Extension causes high cpu load<br>#2 opened on Mar 19 by jessestay<br>Curror |
| Option to just manually save or auto-save<br>just the human side of prompts from Al<br>Chats from Reddit<br>#86 opened last week by rgace<br>Curros enhancement Visual Studio Code | , continue                                                                                                    |                                                                              |
| 8                                                                                                    |                                                                                                    |                                                                              |

At this point you might feel like, "nailed it.. I'm done!" And if all you need is a visual prototype, this could be a great stopping point. But if that's all you need there are easier ways to get here (v0.dev, lovable.dev).

# **Requirements & Workplan Generation (10 min)**

Ok, at this point you could just keep prompting the Agent to make changes bit by bit. But there's a more methodical approach that's helpful especially as your project grows. And for the Product

people out there, this will feel very familiar... we're going to write requirements and work plans. But we're going to have the Agent help us write them.

In the VSCode File Explorer, choose to create a new file

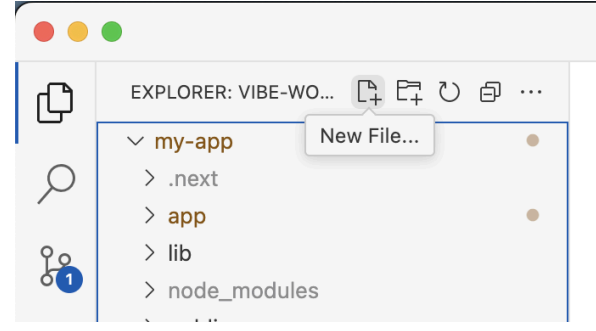

And name it PLAN.md (it'll be a markdown file).

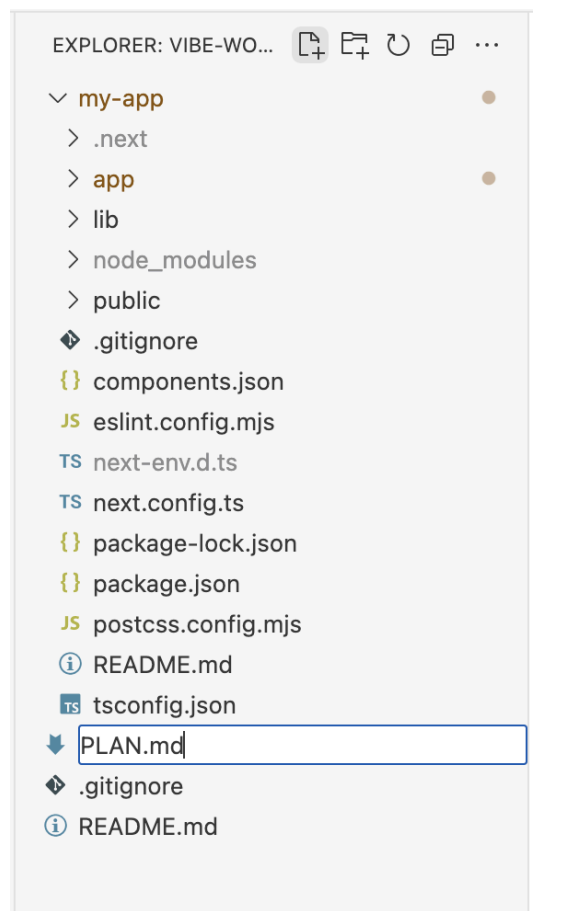

Make sure it ends up at the top level of your project. If not, drag it to the right place. There doesn't need to be any text in it; we'll use the Agent to write and edit it for us. Use a prompt like this:

Great. Let's pause for a second and make a plan. edit PLAN.md to capture the plan for all the features we want to build in our kanban

board It should let me add, edit, and delete cards. It should let me move cards between columns. it should let me create, edit, and delete columns. It should let me add labels to cards. For now just make a plan don't implement it. Break this into a phased workplan.

You should get a phased plan written for you, like this.

| • •                                                                                                    | ← →                                                                                                    | paces: potential disco]                               | <b>8</b> ~                                                                                                    | 08 🗖 🖬 🖬                                                                                                    |
|----------------------------------------------------------------------------------------------------|----------------------------------------------------------------------------------------------------|-------------------------------------------------------|----------------------------------------------------------------------------------------------------|----------------------------------------------------------------------------------------------------|
| EXPLORER: VIBE-WO C+ C+ C+ C @ ···                                                                                                    | ¥ PLAN.md U ×                                                                                                    |                                                       | CHAT                                                                                                    | ッペ + う… ×                                                                                                    |
| Mry-app     Areat     Areat | my-app     •       And     # Phased keyplan       app     •       Bit     *       App     *       Bit     *       Bit     * <tr< td=""><td>Great, Let's pause for a second and mak<br/>plan for all the features we want to build<br/>add, edd, and eladeto cards. It should let<br/>should be im an create, edd, and delete our<br/>workpain.<br/><b>B</b> GitHub Copilot</td><td>a a plan, edit PLAN,md to capture the<br/>in our kamban beard It should let me<br/>move cards between columns, it<br/>lumns. It should let me add labels to<br/>plenent it. Break this into a plaused<br/>phased workplan for the Kanban board<br/>phased workplan.<br/>es:<br/>1 structure and core Card CRUD<br/>ations, along with creating columns,<br/>appreciations like moving cards between<br/>rations like enting ad deleting<br/>entits or create, assign,</td></tr<> |                                                       | Great, Let's pause for a second and mak<br>plan for all the features we want to build<br>add, edd, and eladeto cards. It should let<br>should be im an create, edd, and delete our<br>workpain.<br><b>B</b> GitHub Copilot | a a plan, edit PLAN,md to capture the<br>in our kamban beard It should let me<br>move cards between columns, it<br>lumns. It should let me add labels to<br>plenent it. Break this into a plaused<br>phased workplan for the Kanban board<br>phased workplan.<br>es:<br>1 structure and core Card CRUD<br>ations, along with creating columns,<br>appreciations like moving cards between<br>rations like enting ad deleting<br>entits or create, assign, |
| PROBLEMS OUTPUT DEBUG CONSOLI<br>A Hert.js 15.3.2 (Turhopack)<br>- Local: http://co.bust<br>- Herbard: http://co.bust<br>- Starting<br>- Ready in 22<br>- Compiled / in 4.6<br>GT / 28 in 490/ms<br>- Cross origin requestmethod in just<br>Read work: https://consi.org/docs/                                                                                                    | TERMINAL PORTS                                                                                                    | pm-my-app +∨ □ ∰ … ×<br>xt.js, you will need to expli | considered after the core functionality is<br>D D Q<br>2 files changed<br>@ page.txx my-applypp<br># PLAN.md<br>@ Add Context]<br>Edit files in your workspace in agent me                                                 | in place.                                                                                                    |

Review the plan at a high level, make sure it makes sense. Change ordering and make edits either directly in the doc or via the Agent.

### **Iteratively Implement and Refine the Plan (10 min)**

It gets easy and fun at this point. Just tell the Agent

begin implementing phase 1, checking off items in the PLAN as you complete them

Keep checking in on your running web app to see the progress.

| anban Board                                                                |                                           |        |                                 |     | New column title         | Add Column |
|----------------------------------------------------------------------------|-------------------------------------------|--------|---------------------------------|-----|--------------------------|------------|
| <b>To Do</b> (2)                                                           | In Progress                               | (1)    | Done                            | (0) | Future                   | (0)        |
| New card title                                                             | New card title                            |        | New card title                  |     | New card title           |            |
| New card description (optional)                                            | New card description (optional            | )      | New card description (optional) |     | New card description (or | ptional)   |
| Add Card                                                                   | Add Card                                  |        | Add Card                        |     | Add Card                 |            |
| Setup project environment<br>Configure Tailwind and Next.js<br>Edit Delete | Pro card 1<br>Lots of things in the works | Delete | No cards yet.                   |     | No cards ye              | et.        |
| Design database schema<br>Plan out the tables and relations<br>Edit Dolete |                                           |        |                                 |     |                          |            |
|                                                                            |                                           |        |                                 |     |                          |            |

Ask AI to refine your PLAN.md as you come up with new ideas.

# Third-Party APIs & AI Integration (10 min)

With this step, we'll learn two things: how to set up an API integration to an existing service (in this case, Gemini) and how to integrate AI text generation into our app.

This requires the use of environment variables in our NextJS project. If you're not familiar with this concept, some AI chats and Googling can go a long way. Here's the <u>reference guide on</u> <u>using environment variables in NextJS apps</u>.

First, use a Google login and access <u>https://aistudio.google.com</u> and click "Get API key" and then "Create API key" and finally "Create API key in new project"

|                  | Branaenijalanioj                                                                                |                                              |                                       |               |                          | ÷ .          |   |
|------------------|-------------------------------------------------------------------------------------------------|----------------------------------------------|---------------------------------------|---------------|--------------------------|--------------|---|
| Google Al Studio |                                                                                                 |                                              |                                       | 🖙 Get API key | Studio Dashboard Documen | tation 🗹 🤨   | 3 |
| c= API Keys      | API Kevs                                                                                        |                                              |                                       |               | + Cre                    | eate API key |   |
| API Plan Billing | , -                                                                                             |                                              |                                       |               |                          |              |   |
| E Changelog      | Quickly test the Gemini /                                                                       | API                                          |                                       |               |                          |              |   |
|                  | API quickstart guide                                                                            |                                              |                                       |               |                          |              |   |
|                  | -H 'Content-Type: app<br>-X POST \<br>-d '{<br>"contents": [{<br>"parts": [{"text":<br>}]<br>}' | lication/json' \<br>"Explain how AI works"}] |                                       |               |                          |              |   |
|                  | Use code with caut                                                                              | ion.                                         |                                       |               |                          |              |   |
|                  | Your API keys are listed below                                                                  | v. You can also view and manag               | e your project and API keys in Google | Cloud.        |                          |              |   |
|                  | Project number                                                                                  | Project name                                 | API key                               | Created       | Plan                     |              |   |
|                  |                                                                                                 |                                              | Create an API key to see you          | r projects    |                          |              |   |
|                  |                                                                                                 |                                              |                                       |               |                          |              |   |

Copy the resulting API key and get ready to paste it into a new file in your project. Right click on the my-app folder in your project, create a new file and name it .env.local (including the dot at the beginning of the filename).

In this new file, type GEMINI\_API\_KEY= and then paste your copied key, like below and then save the file.

|   |                                                                                                   | $\leftarrow \rightarrow$ |                   | vibe-workshop [6]                       | Codespaces: potential disco] |       | 83 v                                                                                          | 08 🔲 🕻                                 |      |
|---|---------------------------------------------------------------------------------------------------|--------------------------|-------------------|-----------------------------------------|------------------------------|-------|-----------------------------------------------------------------------------------------------|----------------------------------------|------|
| 0 | EXPLORER: VIBE-WO 🖺 🛱 💍 🗇 …                                                                       | ¥ PLAN.md U              | \$ .env.local ×   | 😫 page.tsx M                            | Ξ                            | сни   | AT                                                                                            | 7 C + D ·                              | >    |
| - | ✓ my-app                                                                                          | 1 GEMINI_AP              | I_KEY=AIzaSyA1s33 | xxxxxxxxxxxxxxxxxxxxxxxxxxxxxxxxxxxxxxx |                              | _     | each card, which opens a modal                                                                |                                        |      |
| 0 | > .next                                                                                           |                          |                   |                                         |                              |       | <ul> <li>You can delete a card using the</li> </ul>                                           | 'Delete" button on each card.          |      |
|   | ∽ app ●                                                                                           |                          |                   |                                         |                              | Lwil  | I now update PLAN.md to mark                                                                  | these items as complete.               |      |
| 0 | * favicon.ico                                                                                     |                          |                   |                                         |                              |       |                                                                                               |                                        |      |
| 2 | # globals.css                                                                                     |                          |                   |                                         |                              | *     | PLAN.md +6 -6                                                                                 |                                        |      |
|   | layout.tsx                                                                                        |                          |                   |                                         |                              | Oka   | v I've started implementing Phase 1                                                           | of the Kanhan board                    |      |
| - | page.tsx M                                                                                        |                          |                   |                                         |                              | OKO   | y, i ve started implementing mase i                                                           | of the Randari Soard.                  |      |
| 0 | > lib                                                                                             |                          |                   |                                         |                              | Her   | e's what's done:                                                                              |                                        |      |
|   | > node_modules                                                                                    |                          |                   |                                         |                              |       | 0-1                                                                                           |                                        |      |
| _ | > public                                                                                          |                          |                   |                                         |                              | 1.    | <ul> <li>You can now create new column</li> </ul>                                             | is using the "Add Column" input ar     | and  |
| 9 | \$ .env.local                                                                                     |                          |                   |                                         |                              |       | button at the top of the page.                                                                | is abiling the state belaning input of | 110  |
| _ | ♦ .gitignore                                                                                      |                          |                   |                                         |                              |       | <ul> <li>Columns are displayed on the b</li> </ul>                                            | pard.                                  |      |
| 9 | () components.json                                                                                |                          |                   |                                         |                              |       | <ul> <li>I've updated e page.tsx to ha</li> </ul>                                             | ndle this, using React's useState      | e ho |
|   | JS eslint.config.mjs                                                                              |                          |                   |                                         |                              |       | to manage the columns dynami                                                                  | cally. I've also defined Card and      |      |
|   | TS next-env.d.ts                                                                                  |                          |                   |                                         |                              |       | Column interfaces for better ty                                                               | pe safety and code organization.       |      |
|   | Is next.config.ts                                                                                 |                          |                   |                                         |                              | ۷.    | . Card Management (Basic CRUD):                                                               | column. Each column now bas inn        | nut  |
|   | C package loop                                                                                    |                          |                   |                                         |                              |       | fields for a card title and description                                                       | ation, and an "Add Card" button.       | put  |
|   | IS postces config mis                                                                             |                          |                   |                                         |                              |       | <ul> <li>Cards are displayed within their</li> </ul>                                          | respective columns.                    |      |
|   | PEADME md                                                                                         |                          |                   |                                         |                              |       | <ul> <li>You can edit existing cards. An</li> </ul>                                           | 'Edit" button on each card opens a     | а    |
|   | tsconfig.ison                                                                                     |                          |                   |                                         |                              |       | modal where you can change its                                                                | title and description.                 |      |
|   | ♦ .aitianore                                                                                      |                          |                   |                                         |                              |       | <ul> <li>You can delete cards using the</li> <li>These functionalities are also in</li> </ul> | "Delete" button on each card.          |      |
|   | ¥ PLAN.md U                                                                                       |                          |                   |                                         |                              |       | · These functionalities are also in                                                           | plemented in a page.tax .              |      |
|   | ① README.md                                                                                       |                          |                   |                                         |                              | l've  | updated • PLAN.md to mark thes                                                                | e items as complete.                   |      |
|   | PROBLEMS OUTPUT DEBUG CONSOLE                                                                     | TERMINAL PORTS           | 0                 |                                         | (@ npm - my-app + ~ □ 前 …    | × Nex | t, I'll move on to Phase 2, which inclu                                                       | ides moving cards between colum        | nns  |
|   | ( Compiled in 277mg                                                                               |                          | -                 |                                         |                              | anu   | auvanced column operations.                                                                   |                                        |      |
|   | <pre>/ Compiled / in 24ns</pre>                                                                   |                          |                   |                                         |                              | 0     | 0 9                                                                                           |                                        |      |
|   | o Compiling /favicon.ico                                                                          |                          |                   |                                         |                              |       |                                                                                               |                                        |      |
|   | <ul> <li>Compiled /favicon.ico in 1421ms</li> <li>GET /favicon ico?favicon 45db1c89 ic</li> </ul> | o 700 in 1707ms          |                   |                                         |                              | 2     | files changed                                                                                 |                                        | Ŀ    |
|   | <ul> <li>Compiled in 155ms</li> </ul>                                                             | 0 200 111 1702115        |                   |                                         |                              |       | page.tsx my-app/app                                                                           |                                        |      |
|   | GET / 200 in 329ms<br>GET /favicon.ico?favicon.45db1c09.ic                                        | o 200 in 268ms           |                   |                                         |                              |       | PLAN.md                                                                                       |                                        |      |
|   | Reload env: .env.local                                                                            |                          |                   |                                         |                              | 0     | Add Context                                                                                   |                                        |      |
| 2 | GET /favicon.ico?favicon.45db1c09.ic                                                              | o 200 in 262ms           |                   |                                         |                              | * Ed  | it files in your workspace in agent m                                                         | de                                     |      |
|   | Reload env: .env.local<br>GET / 200 in 255ms                                                      |                          |                   |                                         |                              | 0     | 1 1 1 1 1 1 1 1 1 1 1 1 1 1 1 1 1 1 1                                                         | ant Comini 2 E Dro (Drovinu)           | 5    |
| 3 | GET /favicon.ico?favicon.45db1c09.ic                                                              | o 200 in 265ms           |                   |                                         |                              | ¥     | ~ = 🔛 👋                                                                                       | port - Delimit 2.0 FT0 (FTeVIBW) < ]   | 0    |
|   | consecure potential disease 12 maint () (2) 0 (                                                   | 0.041                    |                   |                                         |                              |       | A 1 Col 47 Second 4                                                                           |                                        | m    |

Try this prompt to get it to plan our AI integration.

Before moving on, insert a new phase in PLAN.md that we'll work on now. We want to add an AI button next to the New Card Title. When the user types in a title and clicks the AI button, the app makes a call to gemini-2.5-flash-preview-04-17 with the card title, asking for a one sentence description back. I've already got my Gemini API key defined in .env.local as GEMINI\_API\_KEY. Make the plan before we start implementing.

We'll end up with something like this.

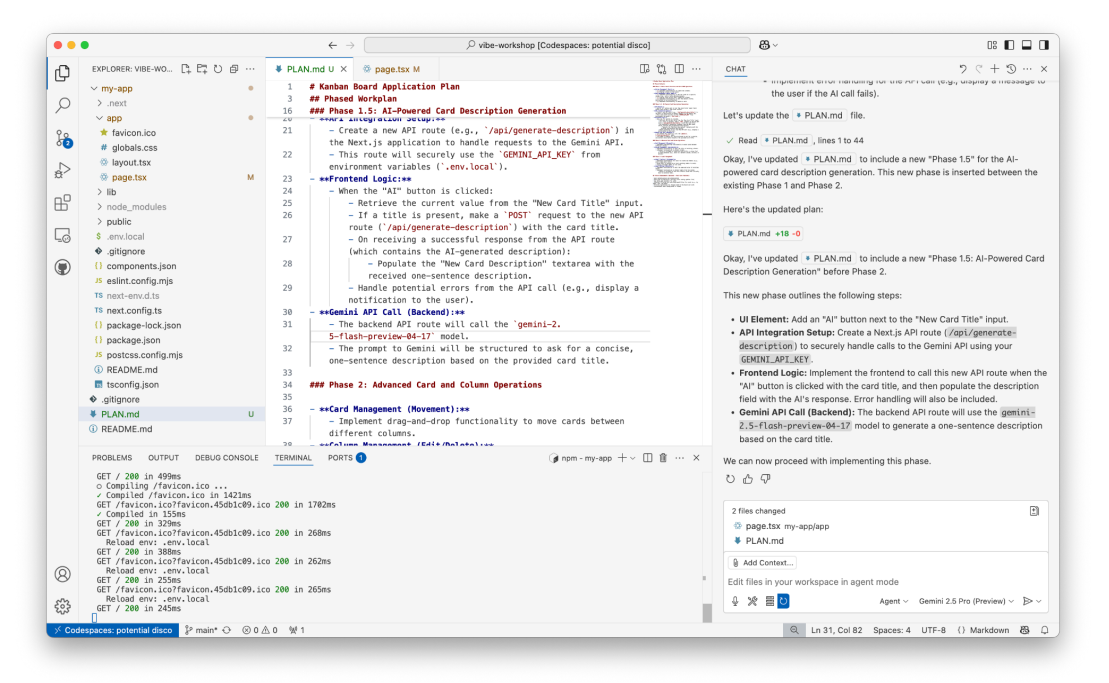

Now prompt the Agent:

Implement this phase of the plan

At this point, it created a <u>NextJS back end API route</u> for me. I couldn't easily test this without a UI, so I prompted

continue the implementation

Sidebar: Troubleshooting

Ironically, I almost always end up with some kind of error when I use Gemini to generate the code for calling the Gemini AI API 2. This is good practice for troubleshooting. See the troubleshooting tips in the Reference section of this document for help.

As I told it to continue implementing, I ran into this error while testing the button:

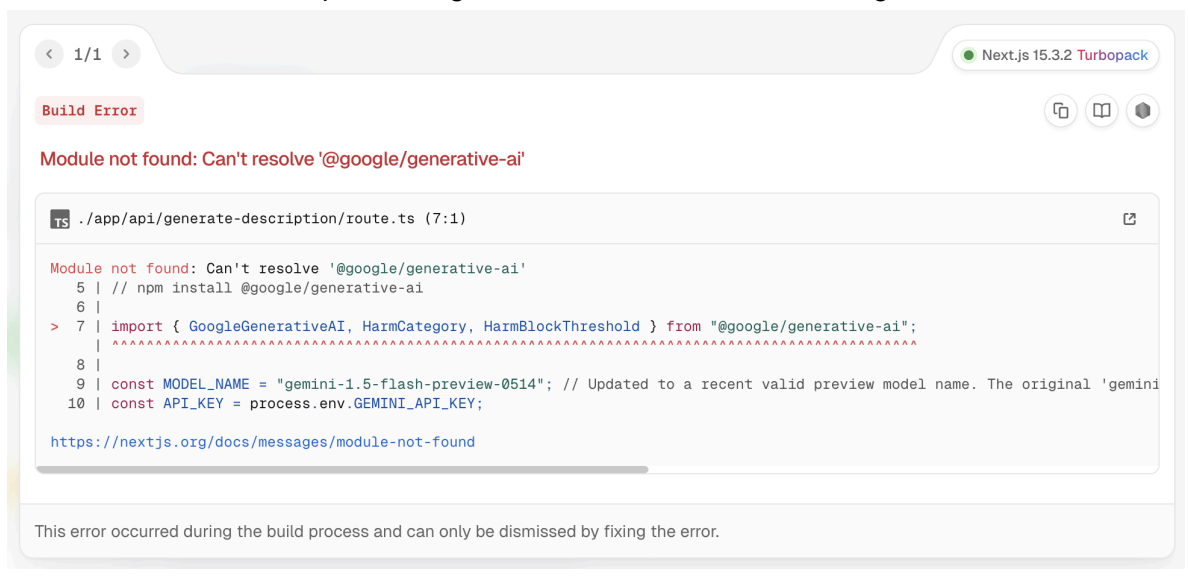

This one is tricky. Through a bunch of AI questions, and thanks to some past experience, I realized that the npm install @google/generative-ai command had been run in the wrong directory. I needed to change into the my-app directory first before running it. Like this:

```
cd my-app
npm install @google/generative-ai
```

(All this in the existing terminal by hitting Ctrl-C to stop npm run dev, then running the commands above, and then starting the dev server up again. Sometimes this is needed, especially when installing new NPM packages.)

We got past that error, but then hit this new problem in the UI.

| Kanban Board                    |       |                                                                 |
|---------------------------------|-------|-----------------------------------------------------------------|
| То Do                           | (2)   | In Progress (0)                                                 |
| New card title                  | AI    | Calculate fib Al                                                |
| New card description (optional) |       | Failed to generate description due to an internal server error. |
|                                 | 1.    | New card description (optional)                                 |
| Add Card                        |       |                                                                 |
| Setup project environment       |       | Add Card                                                        |
| Configure Tailwind and Next.js  | elete | No cards yet.                                                   |

#### And when we go to the Terminal in VSCode we see this.

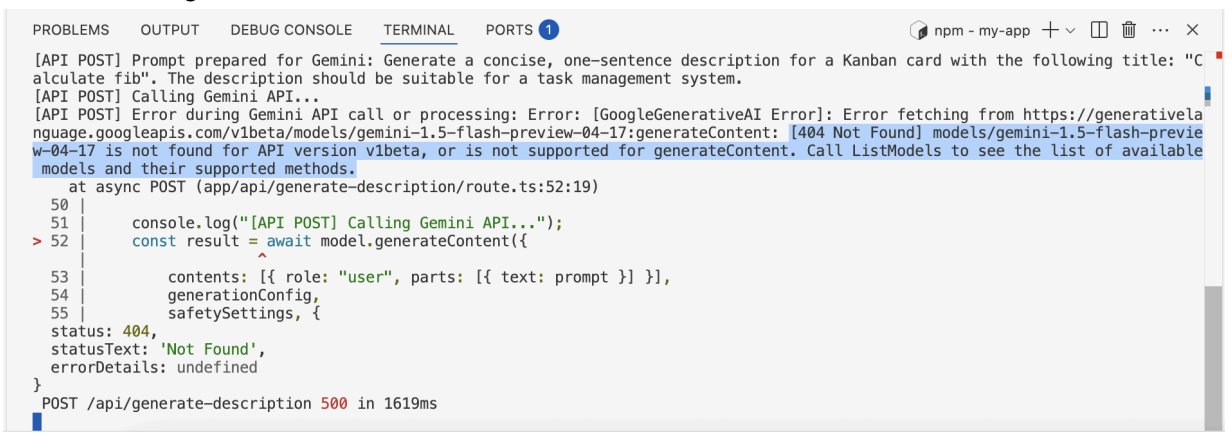

In another twist of irony, the Gemini coding agent doesn't know the name of the latest Gemini model. So in this case, I had to look at this code, correctly type the model name (gemini-1.5-flash-preview-04-17).

| 🔻 PLA | N.md U                                                                                                    | TS route.ts 1, U $\times$ | 🏶 page.tsx M |  |  |
|-------|----------------------------------------------------------------------------------------------------|---------------------------|--------------|--|--|
| 1     | 7                                                                                                    |                           |              |  |  |
| 2     | <pre>2 import { NextRequest, NextResponse } from 'next/server';</pre>                                                                              |                           |              |  |  |
| 3     | 3                                                                                                    |                           |              |  |  |
| 4     | 4 // IMPORTANT: Ensure you have the Google Generative AI SDK installed                                                                             |                           |              |  |  |
| 5     | 5 // npm install @google/generative-ai                                                                                                    |                           |              |  |  |
| 6     | 6                                                                                                    |                           |              |  |  |
| 7     | 7 import { GoogleGenerativeAI, HarmCategory, HarmBlockThreshold } from "@google/generative-ai";                                                    |                           |              |  |  |
| 8     |                                                                                                    |                           |              |  |  |
| 9     | 9 const MODEL_NAME = "gemini-1.5-flash-preview-0514"; // Updated to a recent valid preview model name. The original 'gemini-2.5-flash-preview-04-: |                           |              |  |  |
| 10    | <pre>10 const API_KEY = process.env.GEMINI_API_KEY;</pre>                                                                                          |                           |              |  |  |
| 11    | 1                                                                                                    |                           |              |  |  |
| 12    | 2 if (!API_KEY) {                                                                                                    |                           |              |  |  |
| 13    | <pre>console.error("GEMINI_API_KEY is not set in environment variables.");</pre>                                                                   |                           |              |  |  |
| 14    | // Optionally, you could throw an error here to prevent the app from running without the key                                                       |                           |              |  |  |
| 15    | <pre>// throw new Error("GEMINI_API_KEY is not set.");</pre>                                                                                       |                           |              |  |  |
| 16    | 6 ) · · · · · · · · · · · · · · · · · ·                                                                                                    |                           |              |  |  |
| 17    |                                                                                                    |                           |              |  |  |

At this point, I no longer got an error. But clicking the AI button produced no result. I prompted the Agent:

Pressing the AI button does something, but it doesn't update the description. add lots of logging. Output as much information as you can both on the client and server side.

When it made that logging update, it changed my model name again. Sometimes the Agent is aggressively wrong! So I changed it back by hand, with this comment in hopes it would help:

| 🔻 PLAI | N.md U TS route.ts U                                                  | × 😵 page.tsx M                  |                                                             |    |  |
|--------|-----------------------------------------------------------------------|---------------------------------|-------------------------------------------------------------|----|--|
| 1      | <pre>1 import { NextRequest, NextResponse } from 'next/server';</pre> |                                 |                                                             |    |  |
| 2      | <pre>import { GoogleGenerat</pre>                                     | <pre>iveAI, HarmCategory,</pre> | <pre>HarmBlockThreshold } from "@google/generative-ai</pre> | "; |  |
| 3      |                                                                       |                                 |                                                             |    |  |
| 4      | <pre>const MODEL_NAME = "ge</pre>                                     | mini-2.5-flash-previ            | ew-04-17"; // NEVER CHANGE THIS MODEL NAME                  |    |  |
| 5      | <pre>const API_KEY = proces</pre>                                     | <pre>s.env.GEMINI_API_KEY</pre> | ;                                                           |    |  |
| 6      |                                                                       |                                 |                                                             |    |  |

And (waiting with baited breath), I got ... nothing. I had typed a card title and hit the AI button, but got no description. Returning to the logs, I saw this:

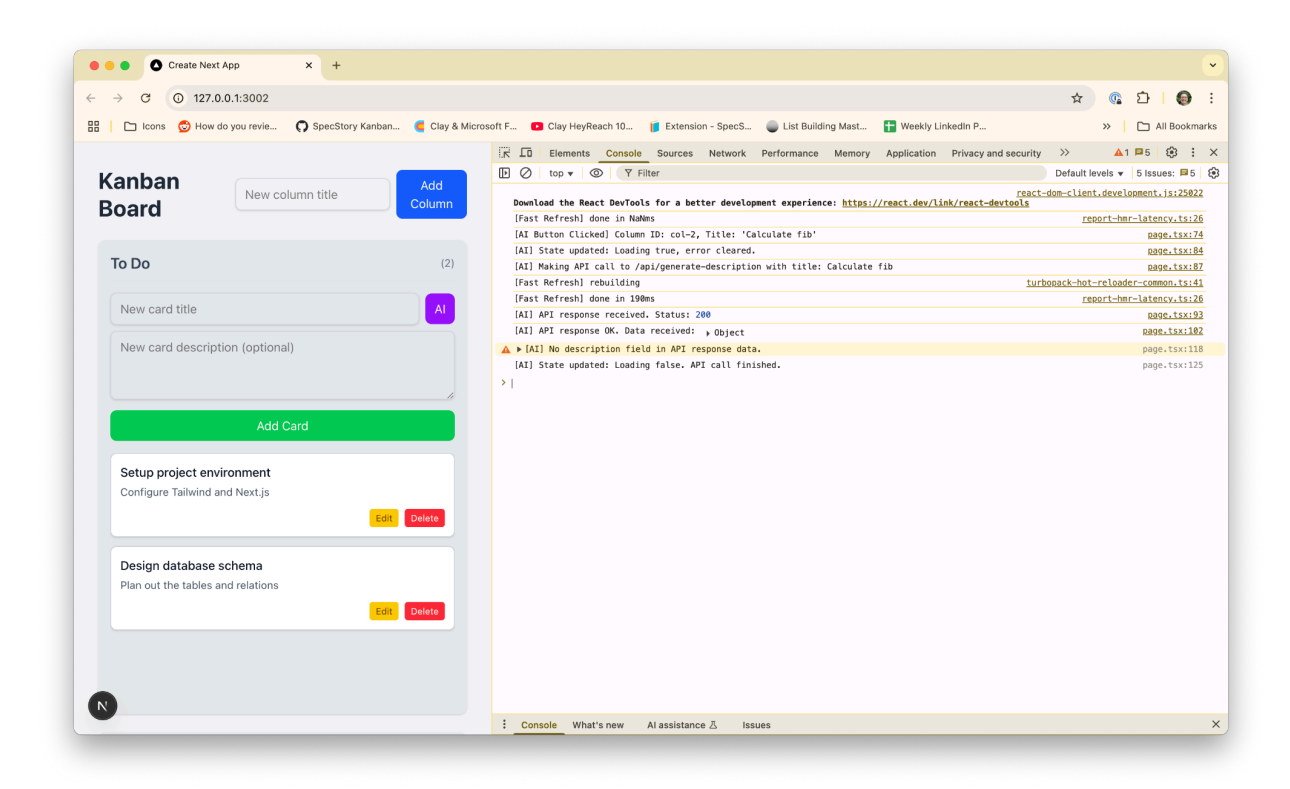

"No description field in API response data." And looking at the server logs I saw this.

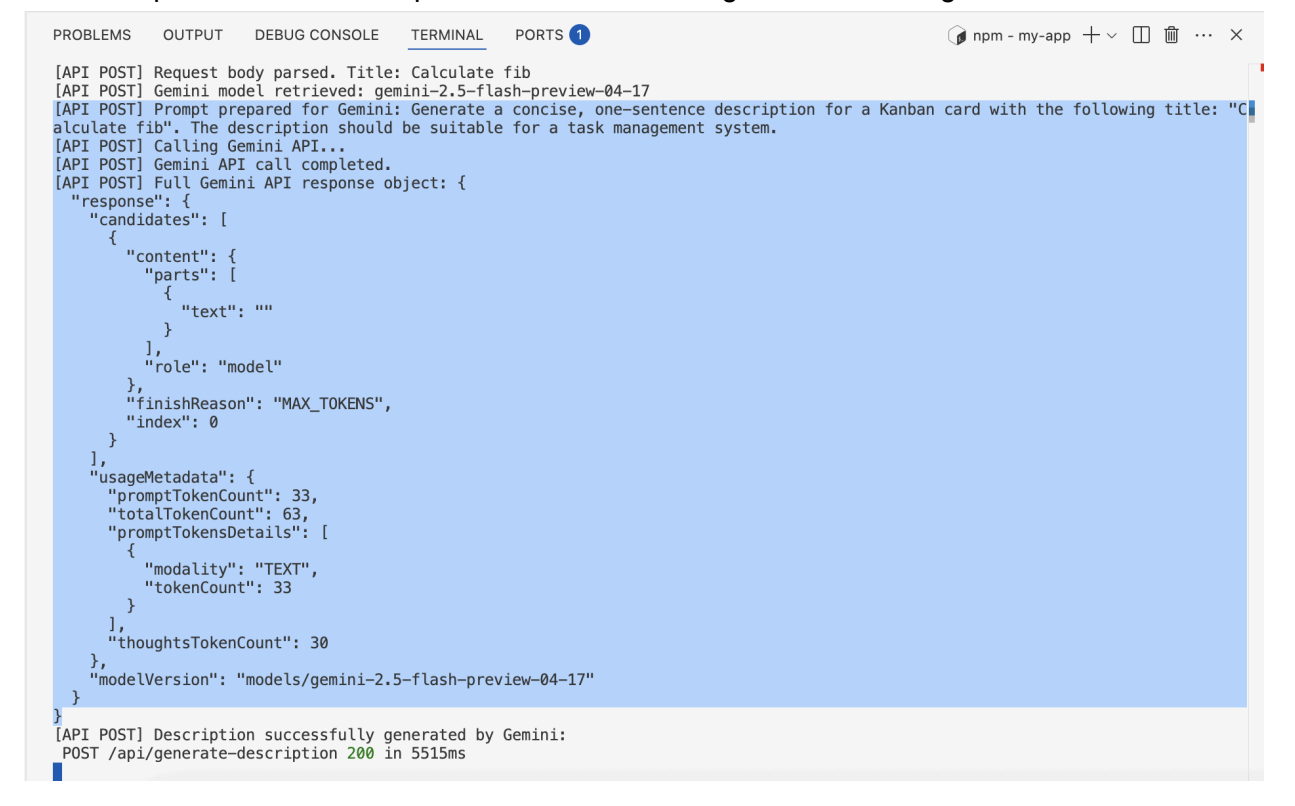

This one's trickier to spot, because there's no explicit error. But the culprit is "finishReason": "MAX\_TOKENS". Something is causing us to run out of tokens. Switching to the code for this API route (route.ts), and doing a Ctrl/Cmd-F find for "max" revealed this.

| V PLAN | md U TS route.ts U × ॐ page.tsx M ℃ ℃ ℃                                                                                                    |
|--------|----------------------------------------------------------------------------------------------------|
| 14     | export async func                                                                                                    |
| 25     | console.log(' / max Aa du T 1 of 1 1 4 - X max Aa du T 1 of 1                                                                                                    |
| 26     | a statut a second a statut a second a statut a statut a<br>statut a statut a statut a statut a statut a statut a statut a statut a statut a statut a statut a statut a statut a statut a statut a statut a statut a statut a statuta a statut a statut a statut a statut a statut a statut a statut a     |
| 27     | if (!title) {                                                                                                    |
| 28     | <pre>console.warn("[API POST] Title is missing in the request body.");</pre>                                                                                                    |
| 29     | return NextResponse.json({ error: 'Title is required' }, { status: 400                                                                                                    |
| 30     | }                                                                                                    |
| 31     |                                                                                                    |
| 32     | <pre>const model = genAI.getGenerativeModel({ model: MODEL_NAME });</pre>                                                                                                    |
| 33     | <pre>console.log("[API POST] Gemini model retrieved:", MODEL_NAME);</pre>                                                                                                    |
| 34     |                                                                                                    |
| 35     | <pre>const generationConfig = {</pre>                                                                                                    |
| 36     | temperature: 0.8,                                                                                                    |
| 37     | topK: 1,                                                                                                    |
| 38     | topP: 1,                                                                                                    |
| 39     | <pre>maxOutputTokens: 30,</pre>                                                                                                    |
| 40     | };                                                                                                    |
| 41     |                                                                                                    |
| 42     | <pre>const safetySettings = [</pre>                                                                                                    |
| 43     | <pre>{ category: HarmCategory.HARM_CATEGORY_HARASSMENT, threshold: HarmBlock</pre>                                                                                                    |
| 44     | <pre>{ category: HarmCategory.HARM_CATEGORY_HATE_SPEECH, threshold: HarmBlog</pre>                                                                                                    |
| 45     | <pre>{ category: HarmCategory.HARM_CATEGORY_SEXUALLY_EXPLICIT, threshold: HarmCategory.HARM_CATEGORY_SEXUALLY_EXPLICIT, threshold: HarmCategory.HARM_CATEGORY_SEXUALLY_SEXUALLY_S</pre> |
| 46     | <pre>{ category: HarmCategory.HARM_CATEGORY_DANGEROUS_CONTENT, threshold: HarmCategory.HARM_CATEGORY_DANGEROUS_CONTENT, threshold: HarmCategory_DANGEROUS_CONTENT, threshold: HarmCategory_DANGEROUS_CONTENT, threshold: HarmCategory_DA</pre> |
| 47     | 1;                                                                                                    |
| 48     |                                                                                                    |
| 49     | <pre>const prompt = `Generate a concise, one-sentence description for a Kanban</pre>                                                                                                    |
| 50     | <pre>console.log("[API POST] Prompt prepared for Gemini:", prompt);</pre>                                                                                                    |
| 51     |                                                                                                    |
| 52     | <pre>console.log("[API POST] Calling Gemini API");</pre>                                                                                                    |
| 53     | <pre>const result = await model.generateContent({</pre>                                                                                                    |

It looks like the Agent wrote code that sets a very low limit for maximum output tokens from Gemini. So I just deleted the line maxOutputTokens: 30, and gave it another try.

# Kanban Board

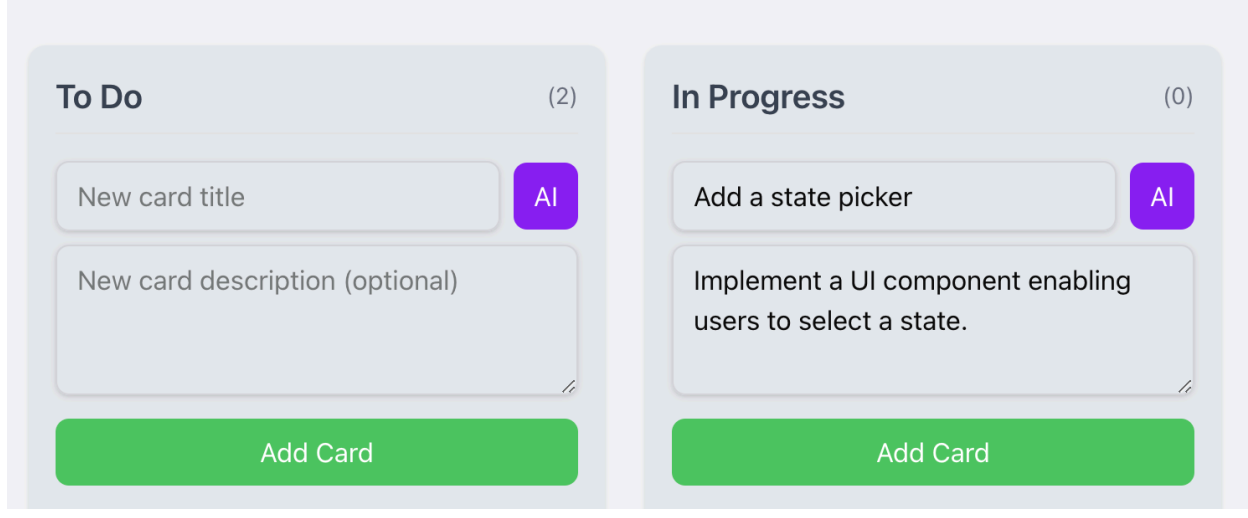

### Success! 💥

(And now's not a bad time to use Git to checkpoint your work. See below in the Reference section for details.)

### Sidebar: Outdated Packages

Even the best Agent models are out of date in their knowledge. If you search on <a href="https://www.npmjs.com/">https://www.npmjs.com/</a> for the @google/generative-ai package we're using you'll notice that it's deprecated and will no longer be supported after August 31, 2025. After a bunch of poking around and searching I found the newer package- @google/genai. But since the Agent doesn't know about it, it'll take a lot of strong-arming to get the Agent to use it. You can do things like copy/paste the <u>quick start</u> example from the documentation into your prompt. But even this can be flaky. You can roll up your sleeves and edit the code in route.ts by hand-the example is simple enough. Welcome to the jagged edge of AI code generation.

# From Prototype to Production: Best Practices and Wrap (5 min)

- When to throw it out and rebuild
- When to evolve into a real product
- Pairing with engineers or hiring to scale
- Documenting intent to guide future dev
- It's good for rapid shape up
  - $\circ \quad \text{Vibes} \rightarrow \text{Prototype} \rightarrow \text{Signal} \rightarrow \text{Bets}$
  - $\circ$  Shape smaller, ship smarter

# Reference

### Links

- <u>https://ui.shadcn.com/docs/components/accordion</u>
- <u>https://www.npmjs.com/</u>
- https://lovable.dev
- https://cursor.com
- https://v0.dev
- <u>https://specstory.com</u>
- <u>https://nextjs.org/docs/pages/guides/environment-variables</u>

### Using Git to checkpoint work

While VSCode offers the ability to Undo an Agent, it's more reliable to "checkpoint" your work using Git, which is built right into VSCode.

Click the Source Control icon on the left side (3rd from the top) and type a message, which is just a description of this checkpoint.

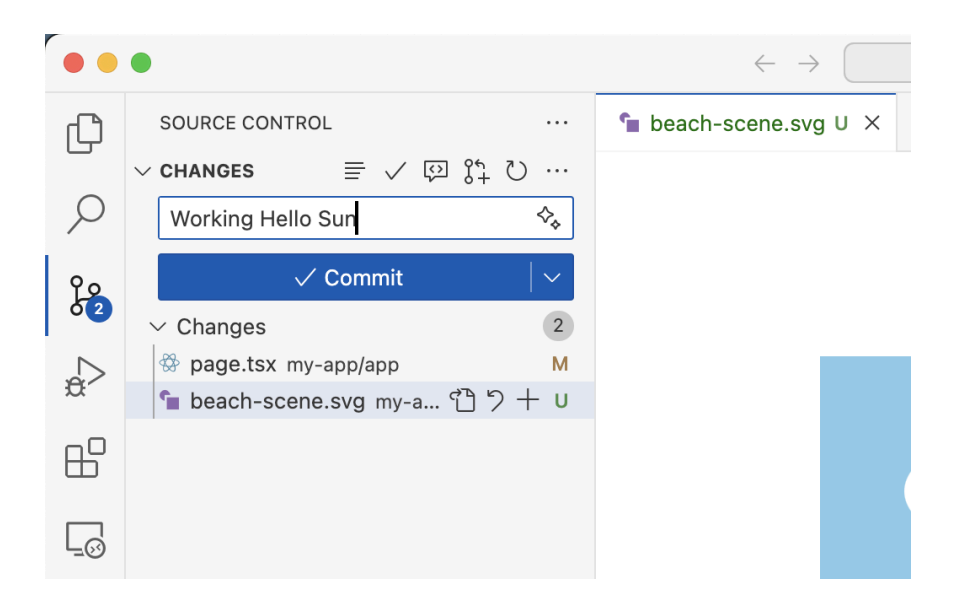

While you can individually choose which files to checkpoint, it's easier to let VSCode stage all your changes for you. Answer "Yes" to this prompt

| There are no staged changes<br>to commit.<br>Would you like to stage all your<br>changes and commit them |
|----------------------------------------------------------------------------------------------------|
| directly?<br>Yes                                                                                         |
| Always                                                                                                   |
| Never                                                                                                    |
| Cancel                                                                                                   |

And then, hit Sync Changes (which pushes this checkpoint to GitHub so it's saved in the cloud for you).

Now, whatever changes the Agent makes from this point forward can easily be discarded. For example, here are some more changes and the button that'll let you discard them.

| SOURCE CONTROL                                                                     |
|------------------------------------------------------------------------------------|
| $\checkmark$ Changes $\equiv \checkmark \oslash \ \S_+^h \circlearrowright \cdots$ |
| Message (#Enter to commit o 🍫                                                      |
| ✓ Commit                                                                           |
| $\checkmark$ Changes $$ $\curlyvee$ $+$ 1                                          |
| 🕸 page.tsx my-app/a Discard All Changes                                            |
|                                                                                    |

There are even advanced ways to use Git from the command line to roll back further or select specific files to roll back. Ask an AI questions about git to get details of how to do these advanced operations.

Tips for Troubleshooting

Here are some general tips for troubleshooting. Try these methodically, not all at once.

- Copy the full error message you're receiving (take a screenshot if you can't copy the text) and paste the error into the Agent prompt. Then use a prompt like I'm getting this error. Please explain it to me and help me troubleshoot.
- Be the Agent's eyes and hands. Describe to the Agent exactly what you're doing, what's happening, and what you instead expect to be happening.
- Start a new chat to wipe the Agent's memory. Then feed it with initial context– you can manually drop your PLAN.md into the prompt, drag specific code files into the prompt, or ask the Agent to explain the details of the feature you're working on (or a feature near the one you're working on).
- Switch models. Different models have different approaches in different situations.
- Use git to checkpoint work (see the Reference section of this doc). When you roll back with git, it often makes sense to start a new chat as well.
- Ask the agent to add logging to the area of the app where you're having problems. Then see the Reference section of this doc for tips on how to read and use the logs. A prompt like this usually works: add lots of logging to <x>. Output as much information as you can both on the client and server side.

# Managing Terminals in VSCode

One of the nice things about VSCode is that it has a built-in command line terminal for you. For this workshop, your VSCode terminal points to the Codespace running in the cloud, not your local laptop. This is exactly what you want but it also means you won't find your local files from it. In general, if you ever need help running a command or figuring out what command to run you can just ask Copilot.

One thing about VSCode that's not obvious- you can have multiple Terminals open at once.

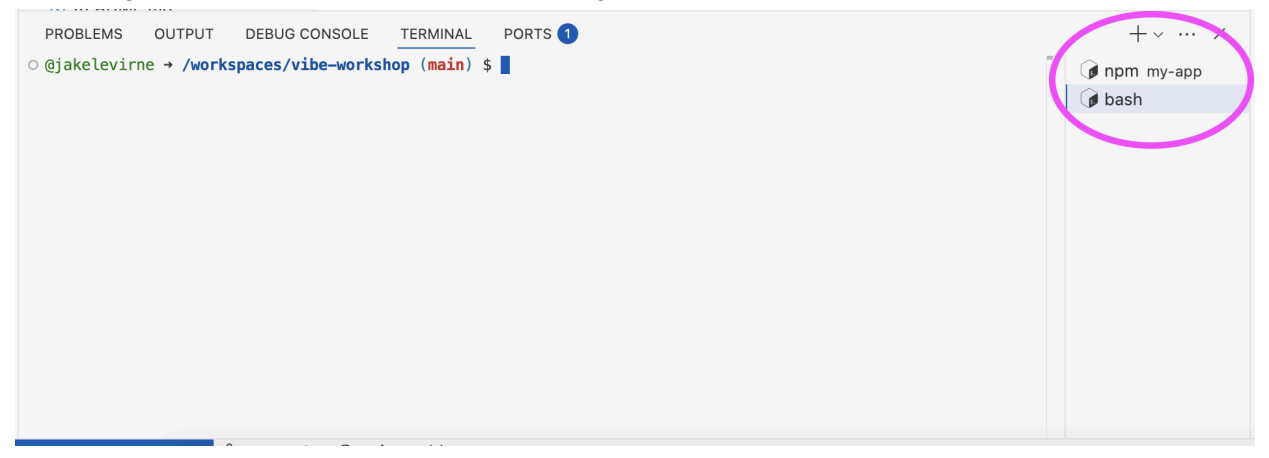

If you want to do this intentionally, hit the plus button in the Terminal. But sometimes this happens because the **Agent can open a new terminal for you**. If you want to see your running server (e.g. to view logs), you need to switch to the right Terminal (e.g. "npm my-app"). For any

terminal that's not actively running something, you can safely delete it if you want to keep things organized.

To stop a running command in a terminal, click the terminal to make sure it has focus and then hit Ctrl-C. For example, to stop and restart the server, hit Ctrl-C (which shows as ^C in the terminal).

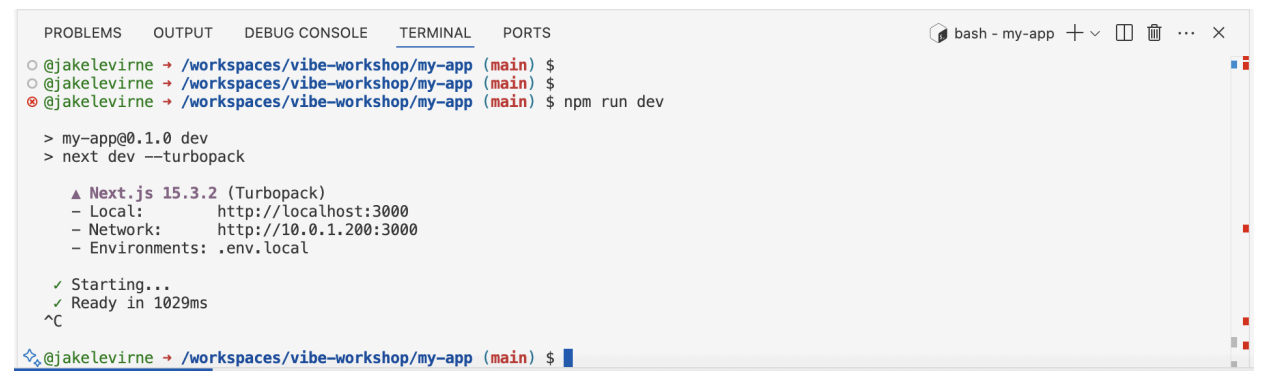

And then re-run npm run dev.

## Adding Logging / Viewing Logs

When you hit bugs and errors, if a quick copy/paste of the error message into the Agent doesn't fix things, then logging can help a lot. Logs just give you a way to see more details about exactly what's happening in your app which you can then share with the Agent to help it troubleshoot.

The first step in getting useful logs is to prompt the Agent to add logging to the part of your app where you're experiencing problems. A prompt like this usually works:

add lots of logging to <x>. Output as much information as you can both on the client and server side.

In this prompt, <x> is where you describe the part of your app where you want more logging. (E.g. add lots of logging to the AI description generator).

After the Agent adds logs, you need to take explicit steps to see them. NextJS apps have code that runs both on the client (in the browser) and on the server (in your terminal). To see server logs, go to VSCode and look at your Terminal. You may need to scroll up or do a find (Cmd/Ctrl-F) in your terminal to see the relevant output. Also, make sure you're in the right Terminal (see the section above about Managing Terminals in VSCode).

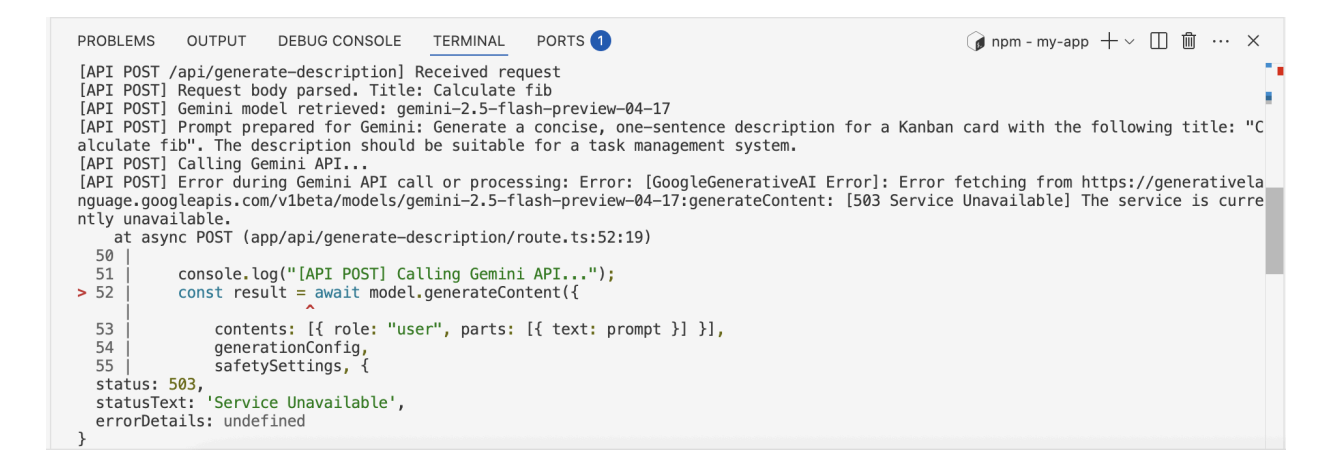

You can copy and paste text, like this log output, directly from the Terminal into the Agent prompt.

For client-side logs, you need to look in the browser. When using Chrome, get the application to the point where you've hit trouble or encountered the error you're working on. Then open Chrome Dev Tools (View->Developer->Developer Tools or three dots menu More Tools->Developer Tools) and then click on the Console tab. You'll see log output there, with the ability to expand/collapse different elements. Then right-click and Copy Console, or take a screenshot and paste into the Agent prompt.

| → C ① 127.0                               | 0.0.1:3002                              | x 0                                                                                                    | D   😡        |
|-------------------------------------------|-----------------------------------------|----------------------------------------------------------------------------------------------------|--------------|
| 🗋 Icons 👩 How                             | do you revie 🔘 SpecStory Kanban         | 🧧 Clay & Microsoft F 💶 Clay HeyReach 10 🧃 Extension - SpecS 🥥 List Building Mast 🚹 Weekly LinkedIn P 🔅 🔰                                                                                     | 🗅 All Bookmi |
|                                           |                                         | Elements Console Sources Network Performance Memory Application Privacy and security Lighthouse >>                                                                                           | ۰ :          |
| (onhon                                    |                                         | 🕒 🖉   top 🔻 🕲   🝸 Filter Default levels s                                                                                                    | No Issues    |
| Allball                                   | New column title                        | Add react-dom-client.develop                                                                                                    | ment.js:2502 |
| Board                                     |                                         | Jolumn Jow Hoad The React Devious for a petter development experience: <a href="https://react.dev/link/react-devious">https://react.dev/link/react-devious</a><br>[Fast Refresh done in Nams | latency.ts:2 |
|                                           |                                         | [AI Button Clicked] Column ID: col-2, Title: 'Add state picker'                                                                                                    | page.tsx:7   |
|                                           |                                         | [AI] State updated: Loading true, error cleared.                                                                                                    | page.tsx:8   |
| To Do                                     |                                         | (2) [AI] Making API call to /api/generate-description with title: Add state picker                                                                                                    | page.tsx:8   |
|                                           |                                         | [AI] API response received. Status: 200                                                                                                    | page.tsx:9   |
| Now cord title                            |                                         | [AI] API response OK. Data received: , Object                                                                                                    | page.tsx:10  |
| New card title                            |                                         | [AI] [AI] Description received: Implement a UI component or field allowing users to select a state. Updating state for column: col-2                                                         | page.tsx:10  |
| New card descrip                          | tion (optional)                         | [AI] State updated: Loading false. API call finished.                                                                                                    | page.tsx:1   |
|                                           |                                         | <pre>&gt; cal-2: {title: 'Add state picker', description: 'Implement a UI component or field allowing users to select a state.'}</pre>                                                       | page.tsx:1   |
| Setup project env<br>Configure Tailwind a | <b>vironment</b><br>and Next.js<br>Edit | Delete                                                                                                    |              |
| Design database<br>Plan out the tables a  | schema<br>and relations<br>Edit         | pelere                                                                                                    |              |
|                                           |                                         |                                                                                                    |              |

# **Project Directory Structure**

When you first run npx shadcn@latest init it reaches a step where it asks you for a project name. If you select the default, it'll create a new directory in your project name my-app. This results in a directory structure that looks like this.

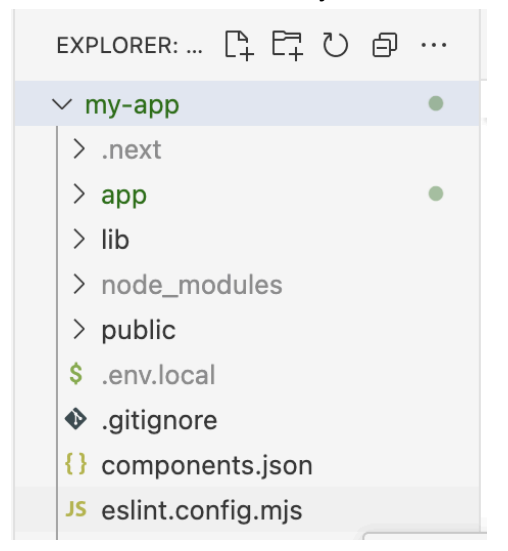

When using the terminal (for example to type npm run dev, you might get an error that looks like this.

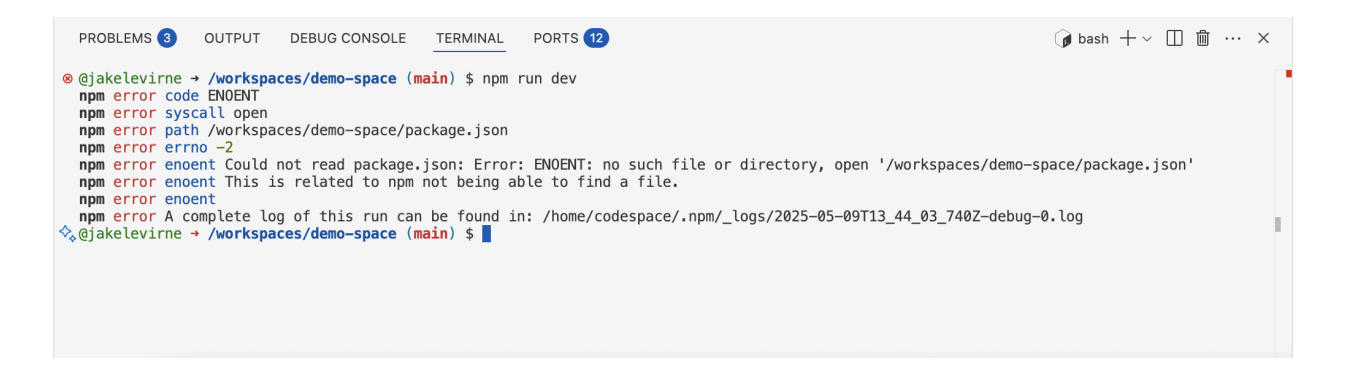

This just means you're in the wrong directory. By default, a new Terminal starts in the project folder. But our application is one level down from the project folder in a directory called my-app. So you first need to change directory (cd) into the my-app folder.

cd my-app npm run dev

And things should now work.

# Ask/Edit/Agent Modes

VSCode Copilot has three modes: Ask, Edit, and Agent.

| 3 files changed                                 |                  | <u>+</u>               |  |
|-------------------------------------------------|------------------|------------------------|--|
| TS route.ts my-app/app/api/generate-description |                  |                        |  |
| 🍄 page.tsx my-app/app                           |                  |                        |  |
| ♥ PLAN.md                                       | Ask              |                        |  |
| Add Context                                     | Edit             |                        |  |
| Edit files in your workspace in agent           | ✓ Agent          |                        |  |
| ₽ 💥 🗮 <mark>ひ</mark>                            | Agent ~ Gemini 2 | .5 Pro (Preview) 🗸 🕞 🗸 |  |

You can <u>read more about them</u> on the GitHub blog. But the short answer is that Ask mode won't make any changes to your files. Edit mode will make changes to your files but will expect you to take a more active role in reviewing the edits and directing it to specific files. Agent mode will try to do everything for you, including making tool calls, applying code changes, and creating/deleting files. Agent mode is most often what we want to use when prototyping.

## Agent didn't make any changes

Sometimes Agent mode says a lot of things but doesn't actually modify any of your code. The Gemini models are especially susceptible to this. If it ever happens, just nudge the agent with a prompt like: apply these changes to the code

### I don't like the color scheme in VSCode

By default, VSCode uses a dark color scheme. If you want to change it, bring up the Palette (View->Palette or Cmd/Ctrl-Shift-P) and type/select Preferences: Color Scheme

### Future

- Advanced: Deploy for easier sharing / feedback Vercel
  - Vercel makes it easy to deploy a NextJS application. Follow the <u>instructions</u> here and you'll have your prototype running in the cloud with a URL you can share with others.
- Advanced: Posthog analytics on your prototype

 Probably overkill, but you can connect usage analytics to your prototype and see session replays using PostHog. Follow this <u>guide</u> and have the Agent help you add analytics into your code.